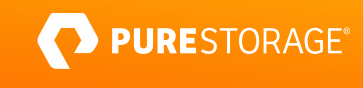

# VMware Cloud Foundation on FlashStack®

VMware-validated, Design-certified Partner Architecture

## Contents

| Introduction                                                       | 3  |
|--------------------------------------------------------------------|----|
| Document Reference                                                 | 3  |
| VMware Cloud Foundation                                            | 3  |
| FlashStack                                                         | 4  |
| SmartConfig                                                        |    |
| FlashStack Automation with SmartConfig and VMware Cloud Foundation | 4  |
| Part 1: Deploy FlashStack with SmartConfig                         | 5  |
| Part 2: Deploy VMware Cloud Foundation                             | 23 |
| Part 3: Using Pure Storage FlashArray with VMware Cloud Foundation |    |
| Support                                                            | 51 |
| Related Information                                                | 51 |

## Introduction

Digital transformation continues to change how IT organizations provide services to support business objectives. This transformation brings new applications and integration requirements that will challenge IT infrastructure and delivery processes. More than ever, IT organizations need to be agile and have accelerated provisioning of IT services. IT teams must deploy modern tools, platforms, and infrastructure to support rapid demands.

<u>Pure Storage<sup>®</sup></u> is an industry pioneer and leader that offers enterprise solutions that are simple to manage and provide a modern data experience. The Pure Storage Purity operating environment is the software-defined engine of Pure Storage FlashArray<sup>™</sup>. Purity is the driver that enables Pure FlashArray products to deliver comprehensive data services for all your traditional and modern data-center applications. Pure1<sup>®</sup> delivers cloud-based management and support of Pure Storage systems with global predictive intelligence, workload and capacity planning, analytics, and more.

This Deployment Guide provides instructions to deploy VMware Cloud Foundation (VCF) platform on FlashStack<sup>®</sup> with <u>SmartConfig</u> and VCF Software-Defined Data Center (SDDC). With VCF, organizations can easily deploy, manage, and support virtualized applications across private and public clouds. FlashStack solutions provide architectural blueprints to guide design considerations and planning for Day 0. VMware SDDC provides intelligent provisioning of infrastructure resources that can accelerate Day 1 and Day 2 activities. Management and Workload Domains will be up and running quickly, readily available to take on production workloads.

## **Document Reference**

This deployment guide is based on a series of Pure Storage Knowledge Base (KB) articles. For the latest updates, visit <u>Pure</u> <u>Storage VCF on FlashStack Deployment Site</u> or <u>Pure Storage VCF How-To's Support Site</u>.

## **VMware Cloud Foundation**

VMware Cloud Foundation (VCF) offers an immense advantage to data center professionals in terms of simplifying Day 0 through Day 2 activities, streamlining management operations, and providing agility in deploying and decommissioning new environments within the vSphere ecosystem. Administrators simply provide imaged ESXi hosts and a few DNS/IP address entries as the input and receive a fully functional vCenter domain backed by NSX-T as the output. This domain is immediately

ready for whatever use-case or use-cases needed by the tenant organization. Additional hosts can be dynamically added or removed as requirements change and other VMware solutions such as Horizon or Tanzu can be simply layered on top of the initial deployment through the common SDDC Manager control plan. Native deployment, integration, and connectivity are also provided with members of the vRealize suite, also via SDDC Manager.

#### **FlashStack**

FlashStack solutions are engineered jointly with Cisco, to architect once and simplify deployment. Cisco Validated Designs provide architectural emphasis to cable once, upgrade in place, and scaling with no disruption. For VCF, SmartConfig maintains best practices by initializing and automating the deployment of FlashStack compute, network, and storage to the VMware vSphere ESXi environment.

#### SmartConfig

Cisco Validated Designs are used to record all the best practices and followed by SmartConfig to automate and simplify FlashStack deployment. SmartConfig simplifies a FlashStack deployment in four steps, as seen in Figure 1.

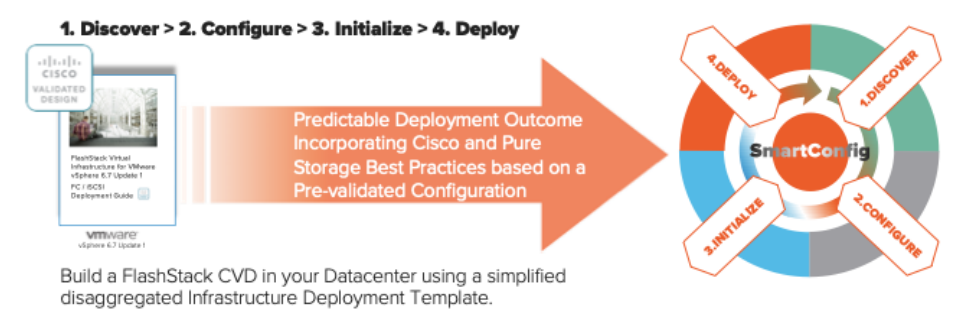

Figure 1. FlashStack deployment steps.

## FlashStack Automation with SmartConfig and VMware Cloud Foundation

The goal of this exercise is to begin with a blank canvas (i.e. FlashStack hardware that has been racked, powered, cabled, and factory reset) and end with a fully-functional VMware environment that is ready for production workloads. This document builds the entire process with repeatable, customizable blueprints which in almost all cases completely eliminate the need for the administrator to touch any single piece of the underlying setup. Perhaps even more important is that the bulk of the steps outlined in each section of this guide can be exported to a JSON and then repeated or updated based upon unique client environment requirements over and over again.

FlashStack components to be used for your SmartConfig and VMware Cloud Foundation need to be racked, powered, and cabled up. It is required to cable all FlashStack components together according to the topology diagrams provided in the SmartConfig Deployment Tool Getting Started Guide.

Below you'll find an introduction to the key technologies in play, followed by an in-depth deployment, divided into three core parts:

Deploy FlashStack with ESXi via SmartConfig. The input of this section will be factory reset Cisco and FlashArray
hardware and the output will be a fully functional imaged/zoned/deployed UCS chassis with ESXi7 installed and ready for
use with VMware Cloud Foundation.

- 2. Build VMware Cloud Foundation SDD Manager on FlashStack. The primary input for CloudBuilder is, not ironically, the output of our work in part 1. Specifically, ESXI hosts and their underlying infrastructure, from which we will automatically deploy a Management Domain with CloudBuilder.
- Deploy a VMware Cloud Foundation Workload Domain with Pure Storage FlashArray as Principal Storage (VMFS or vVols on FC). Options such as vVols with iSCSI are covered in additional KB articles in the VMware Cloud Foundation section of the Pure Storage support site.

## Goals of FlashStack Deployment Automation

Overarching Goal: Provide a continuous process for end-to-end deployment of FlashStack with VMware Cloud Foundation. Minimize or eliminate touching a single component via an automated, repeatable and customizable framework.

#### FlashStack

Deploy FlashStack with ESXi via SmartConfig. The input for SmartConfig is unconfigured Cisco and FlashArray hardware and the output will be a fully functional deployed FlashStack with ESXi7 installed and ready for use with VMware Cloud Foundation. Build VMware Cloud Foundation SDDC Manager on FlashStack. Deploy four ESXi hosts as VMware Cloud Foundation Management Domain with CloudBuilder with VCF 4.0\*/VVD6.0 \*VCF 4.1 Required for vVols as Principal Storage Workload Domain Use additional ESXi hosts for a new level of flexible Workload Domains with Pure Storage FlashArray as Principal Storage (VMFS or vVols on FC).

Figure 2. Goals for FlashStack deployment automation.

Post-deployment, clients will enjoy the benefits of single-click upgrades for the bulk of their UCS and VMware components and the ability to dynamically scale up or down their Workload Domain deployment resources independently or collectively, based upon specific needs (e.g. compute/memory, network and/or storage).

#### Part 1: Deploy FlashStack with SmartConfig

For the case of our deployment covered in this guide, the component diagram and cabling in use is shown below. FlashStack connectivity is using Fibre Channel.

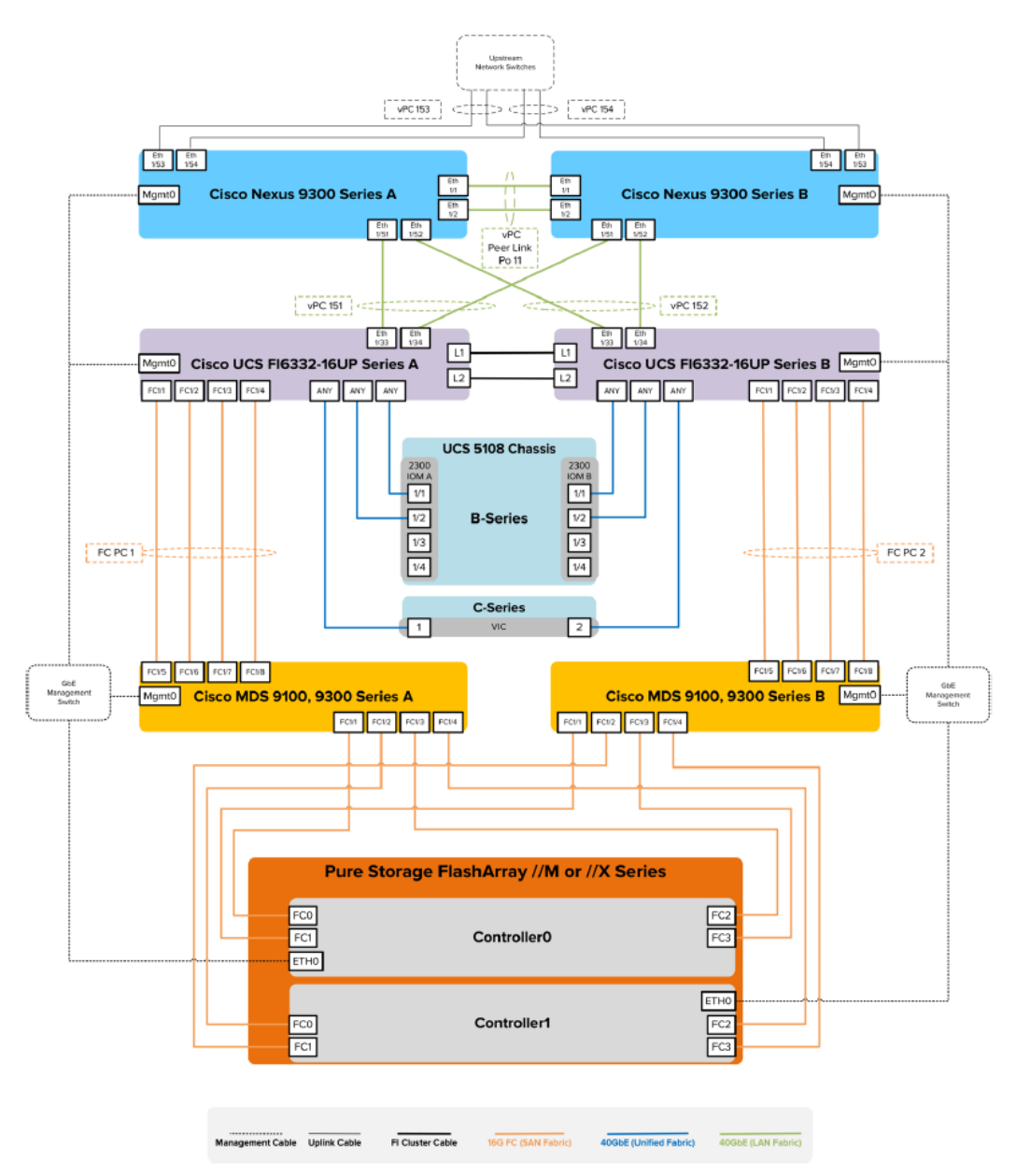

Figure 3. FlashStack components and cabling.

These additional items are needed before you begin Part 1:

- 1. UCS FIs, MDS, and Nexus components that are factory reset and in DHCP discovery mode.
- 2. Cisco UCS, MDS, and Nexus firmware and kickstart files.
- **3.** Pure Storage FlashArray, initialized in one of the following methods:
  - a. Auto-Discovery FlashArray, which must be factory reset Pure Storage FlashArray, or newly shipped FlashArray with SmartConfig 1.4
  - b. Manual FlashArray with management IP on the SmartConfig
- 4. ESXi 7 ISO.

- 5. Untagged native VLAN for SmartConfig (/24 minimum). Typically this is accomplished via plugging the management interfaces of the various components into a dumb switch.
- 6. Separate, previously deployed ESXi, Hyper-V, or other bare-metal host or other laptop/desktop where the SmartConfig and VMware Cloud Foundation OVAs can be deployed with connectivity to the above untagged native network.
- SmartConfig OVA deployed on the above system connected to the untagged native network. SmartConfig also needs a static IP address assigned to it within the console.
- 8. NTP Server on the private network.
- **9.** Minimum of three routable production-defined VLANS for use with VMware Cloud Foundation (for ESXi Management, vMotion, and VMware vSAN).
- 10. Edit rights over a Windows DHCP scope and DNS zone.

**NOTE:** Static IP addressing and forward/reverse DNS zoning will certainly work for ESXi hosts with other solutions outside of Windows. However, these two items are required if following the steps outlined in the 'Prepare ESXi Hosts for VMware Cloud Foundation' chapter at the end of this section with PowerShell.

Once the above items are verified as being available and online the first step is to navigate to the IP address that has been assigned to the SmartConfig virtual appliance.

#### SmartConfig Discovery

This first phase of our deployment will be done exclusively through the static IP address assigned to the SmartConfig OVA.

Enable the DHCP scope within SmartConfig so that the UCS, MDS, and Nexus components in our FlashStack can be assigned an address from the DHCP IP pool for configuration and deployment. This is accomplished by clicking on the Enable DHCP Server for Auto-Discovery radio button located in the top-right area of the GUI.

| Enable DHCP Server for auto discovery: | OFF |
|----------------------------------------|-----|
|                                        | 9   |

Figure 4. Enabling DHCP server for auto-discovery.

Most DHCP server fields should be automatically populated from when the networking for SmartConfig was originally assigned. Select the DHCP range you want the FlashStack components to reside within.

| Network:               |               |
|------------------------|---------------|
| Subnet Mask:           | 255.255.255.0 |
| Gateway:               |               |
| P Address:             |               |
| DHCP & Static Range: * |               |
|                        | 1             |

Figure 5. Selecting the DHCP range.

The next step is to manually add **or** use DHCP auto-discovery<sup>1</sup> of the FlashArray to the SmartConfig inventory so that it can be used in subsequent deployment steps.

To manually add the FlashArray, click on the hamburger button just to the right of the DHCP scope radio button and select the Add FlashArray option.

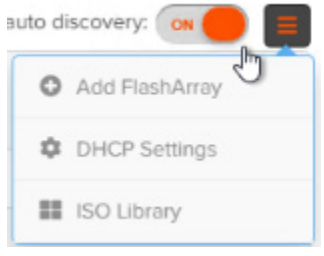

Figure 6. Adding the FlashArray.

Here we add the VIP for the FlashArray management connection and the pureuser credentials.

| Add FlashArray                              |                 | × |
|---------------------------------------------|-----------------|---|
| IP Address: *                               | 192.168.108.200 |   |
| Username: *                                 | pureuser        |   |
| Password: *                                 |                 |   |
| igure 7. Adding the VIP for the FlashArray. |                 |   |

<sup>1</sup> Only available with SmartConfig version 1.4 and factory reset FlashArray.

While we wait for the various FlashStack components to be picked up on the DHCP scope, adding the various ISOs and kickstart scripts used to initialize, deploy and configure FlashStack can be loaded into the SmartConfig ISO library. This repository not only contains all of the various UCS and Nexus operating environments but also is where we will stage our installation of ESXi at the end of the SmartConfig phase of this deployment. The ISO library is in the same menu where we added the FlashArray in the last step:

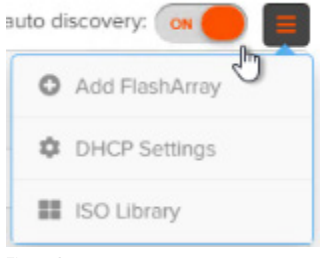

Figure 8. ISO Library.

Multiple firmware versions for all pieces can be housed within this library and used to deploy whatever FlashStack configuration is required. The ISO library is divided into two sections; the top section shows firmware for Cisco components and provides the ability to upload additional operating systems for the current selection.

| ISO Library         |                                 |                        | ×                      |
|---------------------|---------------------------------|------------------------|------------------------|
| Firmware: *         | ○ NXOS MDS ○ NXOS NEXUS         | S 🜔 NXOS UCS           | mware Operating System |
| Operating System: * | ● Infrastructure Image ○ B-Se   | rie Dade Image 🔵 C-Ser | ries Rack Image        |
| Image File: *       | + Select file (Allowed formats: | : bin, gbin)           |                        |
|                     | Import                          |                        |                        |

Figure 9. ISO Library firmware section.

There is also a section for the available operating systems that can be installed and their respective kickstart scripts:

| SO Library          | • • • • • • • • • • • • • • • • • • •            |
|---------------------|--------------------------------------------------|
| Operating System: * | Bare Metal     Hyper-V     KVM     Specific ESXi |
| Type: *             | ISO C Kick Start                                 |
| Image File: *       | + Select file (Allowed formats: Iso)             |
|                     | Import                                           |

Figure 10. ISO Operating system section.

The bottom section shows all previously uploaded files to the library and gives the ability to delete them if they are no longer needed or require an update:

| File Name                                              |     | Туре          | Action   |
|--------------------------------------------------------|-----|---------------|----------|
| nxos.7.0.3.14.2.bin                                    | 0 0 | Nexus 9k      | Ô        |
| VMware-VMvisor-Installer-201912001-15160138.x86_64.iso |     | ESXi          | Û        |
| m9100-s5ek9-mz.7.3.0.DY.1.bin                          |     | MDS           | ē        |
| m9100-s5ek9-kickstart-mz.7.3.0.D1.1.bin                |     | MDS kickstart | <b>D</b> |
| m9100-s5ek9-kickstart-mz.8.2.1.bin                     |     | MDS kickstart | Ô        |
| m9100-s5ek9-mz.8.2.1.bin                               |     | MDS           |          |
| ucs-6300-k9-bundle-infra.4.0.4b.A.bin                  |     | Infra Image   | <b>D</b> |
| ucs-k9-bundle-b-series.4.0.4b.B.bin                    |     | Blade Image   | <b>D</b> |
| use 6200 kD bundle infre 414b A bin                    |     | lafes Imana   | *        |

Figure 11. Previously uploaded files.

After just a few minutes, we can see that all our Cisco components have been picked up by DHCP and given an address. The various FlashStack component options available for deployment are a selectable option across the top. This enables potentially many different Cisco systems to be staged and gives the deployment administrator the ability to pick only those components to be used for the build at hand. Clicking on a component will toggle it for selection, or clicking on the configuration option you want automatically will select the required underlying pieces. Our example deployment shows all components highlighted and ready for the next step: configuration. Click on the Next button at the bottom of the GUI to proceed to the next phase of SmartConfig.

| Step 1: FlashStack <sup>™</sup> Discovery |            |                 |                                                                   |
|-------------------------------------------|------------|-----------------|-------------------------------------------------------------------|
| Configuration Options:                    |            | PA-Neural Broff | Enade Linur Server for also discovery (co                         |
| Devices<br>searching for new devices      |            |                 | MDS x 2 • Nexus 9k x 2 • FlashArray x 1 • Fabric Interconnect x 2 |
| Device Type                               | Make/Model | IP Address      | Serial Tag                                                        |
| Fabric Interconnect                       |            | 192.168.108.22  | SAL2014N7R0                                                       |
| Fabric Interconnect                       |            |                 |                                                                   |
| Nexus 9k                                  |            |                 |                                                                   |
| Nexus 9k                                  |            | 192.168.108.20  | SAL1946STWH                                                       |
| MDS                                       |            |                 | JPG19510144                                                       |
| MDS                                       |            |                 |                                                                   |
| FlashArray                                |            |                 |                                                                   |

Figure 12. Components ready for configuration.

#### SmartConfig Configuration

The configuration phase of FlashStack deployment is where you input specific environmental constructs including management IP addresses, operating system versions, kickstart scripts, and VLANs to be used on the production network post-deployment. The beauty of this phase is that you potentially only need to do it once as you can export all the values you used as a JSON at the end of the deployment and then import it for use on subsequent deployments, letting you automate them. A sample of the JSON used for this guide is available at the following GitHub page here.

The top area of the Basic Manual Configuration section of the Configuration window includes some basic networking information; the administrative password for all Cisco gear; an IP range for KVM IP addresses to the B and/or C-series blades, which FlashArray is to be used with the deployment; and lastly what Operating System (in our case ESXi7) to be installed on top of the UCS servers along with the ESXi kickstart script. The kickstart script for ESXi is important as it sets some key variables so these hosts can easily be used for eventual use with VMware Cloud Foundation.

|                                   |             |                   | 1 Discovery       | 2 Configuration | 3 Device Initialization 4 Deployment |           |                                          |                    |          |
|-----------------------------------|-------------|-------------------|-------------------|-----------------|--------------------------------------|-----------|------------------------------------------|--------------------|----------|
| Type: *                           | Manual Cor  | nfiguration 🔵 Imp | ort Configuration |                 |                                      |           |                                          |                    |          |
|                                   |             |                   |                   |                 |                                      |           |                                          |                    | 0.000    |
| eneral Information                |             |                   |                   |                 |                                      |           |                                          |                    | BASIC AD |
| Mgmt Subnet Mask: *               | 255         | 255               | 255               | 0               | Default Gateway: *                   | 192       | 168                                      | 108                |          |
| NTP Server: *                     | 192         | 168               | 108               | 15              | DNS Server: *                        | 192       | 168                                      | 108                | 10       |
| Admin Password: *                 |             |                   |                   |                 | O O Confirm Password:                |           |                                          |                    |          |
| Domain Name:                      | Domain Nan  | ne                |                   |                 | ElashArray: 🙆 *                      | sn1-m50r2 | -b08-21                                  |                    |          |
| bric Interconnect                 |             |                   |                   |                 |                                      |           |                                          |                    |          |
| Compute Type: *                   | RACK SERVER | BLADE SERVER      |                   |                 | Operating System: *                  | VMware-V  | Mvisor-Installer-7.0.0-<br>m ISO library | 15843807.x86_64.is |          |
| Virtual IP Address: *             | 192         | 168               | 108               | 70              | Kick Start:                          | KS.clg    | m ISO library                            |                    |          |
|                                   |             |                   |                   |                 | UCS Firmware:                        |           |                                          |                    |          |
| System Name: *                    | ſ           |                   |                   |                 |                                      |           |                                          |                    |          |
| System Name: * Agmt IP Address: * | fi<br>192   | 168               | 108               | 69              | KVM Console IP Address Range: 👰 *    | 73 83     |                                          |                    |          |

For more detail on all SmartConfig Configuration fields, please follow this link.

Figure 13. FlashStack Configuration.

The lower section of the basic configuration screen includes firmware version and kickstart selection for the Nexus 9K switches and MDS, as well as management IP address assignment including FlashArray:

| MDS                               |                                                  |                                   |                                    |
|-----------------------------------|--------------------------------------------------|-----------------------------------|------------------------------------|
| Switch Selection (JPG19510544): * | A 0                                              | Switch Selection (JPG2013005U): * | A 0                                |
| Switch Name: *                    | mds-a                                            | Switch Name: *                    | mds-b                              |
| IP Address: *                     | 192 168 108 67                                   | O O IP Address: *                 | 192 168 108 68                     |
| System Image: *                   | m9100-s5ek9-mz.8.2.1.bin Select from ISO library | • Kickstart Image: •              | m9100-s5ek9-kickstart-mz.8.2.1.bin |
| Nexus                             |                                                  |                                   |                                    |
| Switch Selection (SAL1938P4L8): * | A 8                                              | Switch Selection (SAL1046STWH):   | A 9                                |
| Switch Name: *                    | nexus-a                                          | Switch Name: *                    | nexus-b                            |
| IP Address: *                     | 192 168 108 65                                   | IP Address: *                     | 192 168 108 66                     |
| Switch Image: *                   | nxos 7.0.3.14.2 bin                              | •                                 |                                    |
| Figure 14. FlashStack configur    | ration screen continued.                         |                                   |                                    |
| FlashArray Name: *                | FlashArray01                                     | Virtual IP Address: *             | 192.168.108.200                    |
| Controller 0 IP Address: *        | 192.168.108.201                                  | Controller 1 IP Address: *        | 192.168.108.202                    |
| Organization Name: *              | Pure Storage                                     | Your Name: *                      | Kyle Grossmiller                   |
| Your Title: *                     | Solution Architect                               | Sender Domain: 🧟 *                | purestorage.com                    |
| Alert Email Address(s)**:         | admin@purestorage.com x                          | Timezone: *                       | America/Los_Angeles                |
|                                   |                                                  |                                   | **Comma separated                  |

Figure 15. FlashStack configuration screen continued.

The advanced section of the Manual Configuration phase gives us the ability to specify what production VLANs, port channels, and SAN connections to be assigned throughout the hardware stack. By default these values align with a Cisco Validated Design, but in our example deployment we are using VLAN2140 for ESXi management, 2137 for vMotion, and 2138 for vSAN (denoted below as 'Application VLAN') so they are changed as shown below. More VLANs can be added here for specific application usage.

| Step 2: FlashStack <sup>®</sup> Configuration |                                               |                              |                |
|-----------------------------------------------|-----------------------------------------------|------------------------------|----------------|
| Configuration Type                            |                                               |                              |                |
| Type: *                                       | Manual Configuration     Import Configuration |                              |                |
|                                               |                                               |                              |                |
|                                               |                                               |                              | RASIC ADVANCED |
| Advanced Configuration                        |                                               |                              |                |
| Mgmt VLAN id: 😧 *                             | 2140                                          | Native VLAN id: 🚱 *          | 2              |
| vMotion VLAN id: 0                            |                                               | Application VLAN Id: @ *     | 2138           |
|                                               |                                               | 0 0                          |                |
| Application VLAN id: 2                        | 2136                                          | Application VLAN id: 👰 *     | 2143           |
| In-Band Interface VLAN Id: 👰 *                | 108                                           | Uplink PortChannel FI-A: 👷 * | 151            |
|                                               |                                               |                              |                |
| Uplink PortChannel FI-B: 👰 *                  |                                               | SAN PortChannel FI-A: 👰 *    |                |
| SAN PortChannel FI-B: 👰 *                     | 2                                             | VSAN FI-A: 🔞 *               | 101            |
|                                               |                                               |                              |                |
| VSAN FI-B: 😥 *                                |                                               |                              | I              |
|                                               |                                               |                              |                |

Figure 16. FlashStack advanced configuration options.

With these values filled out we next move on to the Initialization Phase of the deployment. In just a few screens we are already more than halfway done with our SmartConfig deployment!

#### **SmartConfig Initialization**

This phase of the process is exceedingly simple - we click on the 'Initialize' button at the bottom of the screen and all of the items we put into the Configuration phase previously are loaded and configured onto the various Cisco devices (management IP, upload and/or upgrade selected firmware and kickstart scripts, etc..).

|           |                                            |    | 1 Discovery 2 Configuration | Device Initialization     A Deployment |                                                         |
|-----------|--------------------------------------------|----|-----------------------------|----------------------------------------|---------------------------------------------------------|
| p 3: Flas | shStack <sup>®</sup> Device Initialization |    |                             |                                        |                                                         |
| #         | Device Type                                |    | Make/Model                  | Serial Tag                             | Status                                                  |
| 1         | Fabric Interconnect                        |    | Cisco UCS-FI-6332-16UP      | SAL2014N7R0                            | Configuration In progress                               |
| 2         | Fabric Interconnect                        |    | Cisco UCS-FI-6332-16UP      | SAL2023RL8Y                            | Configuration In progress                               |
| 3         | Nexus 9k                                   |    | Cisco N9K-C9372PX           | SAL1938P4L8                            | Upgrading to Version 70.334                             |
| 4         | Nexus 9k                                   |    | Cisco N9K-C9372PX           | SAL1946STWH                            | Upgrading to Version 70.314                             |
| 5         | MDS                                        | D≱ | cisco MDS - tcl             | JPG19510144                            | Upgrading to Version 8.2.1                              |
| 6         | MDS                                        |    | cisco MDS - tcl             | JPG2013005U                            | Upgrading to Version 8.2.1                              |
|           |                                            |    |                             |                                        |                                                         |
|           |                                            |    |                             |                                        |                                                         |
|           |                                            |    |                             |                                        |                                                         |
|           |                                            |    |                             |                                        |                                                         |
|           |                                            |    |                             |                                        |                                                         |
|           |                                            |    |                             |                                        | Activate Windows<br>Go to Settings to activate Windows. |
|           |                                            |    |                             |                                        |                                                         |

Figure 17. Loading configuration items into Cisco devices.

#### SmartConfig Deployment

This final step within SmartConfig will:

- Complete our Nexus switch configuration.
- Create and associate service profiles with our UCS hosts.
- Configure and zone the MDS switches.
- Create a boot from SAN policy.
- Create a boot LUN for ESXi on the Pure Storage FlashArray.
- Create a host group and a shared Fibre Channel volume on the FlashArray for immediate use post-deployment.

For use cases that match the CVD, simply click on the Deploy button within the basic workflow and all steps will complete automatically. Imported JSON configurations will also run without the need for user interaction.

However, just as in the Configuration phase of the SmartConfig process, there are advanced options available to help customize items that may not match a Cisco Validated Design. As with the Configuration phase, these customizations can be captured and exported as a JSON post-deployment and used to automate subsequent FlashStack deployments. For this example, we will show the individual steps needed to customize our deployment for VMware Cloud Foundation within our lab.

VMware Cloud Foundation requires that the Management, vMotion, and vSAN VLANs are all aggregated on ESXi vmnic0 and vmnic1 physical ports as part of a distributed switch. To allow for this, we first switch into 'Advanced Mode' within the Deployment phase of SmartConfig to make a couple of changes to the Nexus switch port channels and later to the UCS service profile management vNICs.

To get into the Advanced mode of the Deployment phase, click on the 'Advanced' button towards the top-right of the SmartConfig GUI. Doing so will unlock the ability to edit the individual Deployment workflows as shown below.

| 🗲 Fla   | ashStack"   SmartConfig                  |                                                                                  | Getting Started   Help   Abou                     |
|---------|------------------------------------------|----------------------------------------------------------------------------------|---------------------------------------------------|
|         | 1 Discov                                 | ary 2 Configuration 3 Device Initialization 4 Deployment                         |                                                   |
| Step    | 4: FlashStack <sup>™</sup> Deployment    |                                                                                  |                                                   |
| Wo      | rkflows                                  |                                                                                  | BASIC                                             |
| #       | Name                                     | Description                                                                      | +                                                 |
| 1       | Configure Nexus Switches                 | Initial Nexus 9K Configuration and Port Channel Setup                            |                                                   |
| 2       | Configure MDS Switches                   | Initial MDS Configuration and Port Channel, VSAN Setup                           |                                                   |
| 3       | Configure UCS Fabric Interconnects       | Deploy UCS Configuration for Servers, LAN, SAN, Boot Policy                      |                                                   |
| 4       | Create UCS Service Profiles              | Create UCS Service Profile Templates and apply Service Profiles to Blade Servers |                                                   |
| 5       | Create MDS Zoning                        | Create and apply FC-SAN Zoning on MDS Switches                                   |                                                   |
| 6       | Configure FlashArray Storage             | Create Hosts, Host Groups and Volumes                                            |                                                   |
|         |                                          |                                                                                  |                                                   |
|         |                                          |                                                                                  |                                                   |
|         |                                          |                                                                                  |                                                   |
|         |                                          |                                                                                  | © 2020 Dure Storage Inc. Version: 14 202005250345 |
| lauro 1 | 19 Advanced mode in the deployment phase |                                                                                  |                                                   |

Clicking on the edit button for the Configure Nexus Switches workflow gives us a graphical representation of the steps for each deployment action.

The change that we need to make specific to VMware Cloud Foundation is to include the additional VLANs that it requires as part of the upstream port channels on both of our Nexus switches. So that will require editing these following four workflows in the same fashion.

First select the Task Input button for the first Nexus workflow:

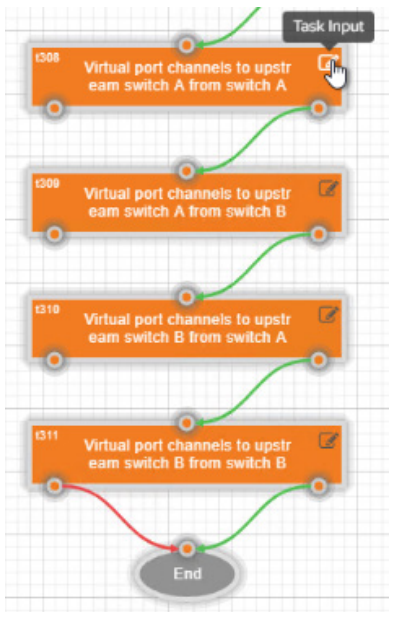

Figure 19. Selecting the Task Input for the first Nexus workflow.

Then, switch to the Advanced tab (#1), click the + sign to add an additional allowed VLAN (#2); and add vMotion, vSAN, and the native VLAN to the allowed list (#3). Note that these VLANs were set and are shown as an alias from the Configuration phase.

| orkflow Inputs - Virtual port ch | MDS Switch A                            | ch A | ×                |
|----------------------------------|-----------------------------------------|------|------------------|
|                                  | MDS Switch B<br>UCS Fabric A            |      | 1 BASIC ADVANCED |
| Interfaces: 😥                    | UCS Fabric B                            |      |                  |
|                                  | FlashArray                              |      |                  |
|                                  | Gateway                                 |      |                  |
|                                  | NTP                                     |      |                  |
|                                  | Netmask                                 |      |                  |
|                                  | Mgmt VLAN id                            |      |                  |
| 3                                | Native VLAN id                          |      |                  |
| Port channel number (1-4096):    | vMotion VLAN id                         |      |                  |
| 0                                | Application VLAN id                     |      |                  |
| Native VLAN id: 🙆                | Application VLAN id                     |      |                  |
|                                  | Application VLAN id                     |      |                  |
| Allowed VLAN id's: 😰             | In-Band Interface VLAN id               |      |                  |
|                                  | Uplink PortChannel FI-A                 |      | 2                |
|                                  | Uplink PortChannel FI-B                 | -    | •                |
|                                  | Select                                  | ¥    | • •              |
|                                  | Man Global Input Man previous task puth | ut   |                  |

Figure 20. Adding an additional allowed VLAN to the allowed list.

Once all of the additional VLANs have been added like in the below example, click on Save (#4).

| llowed VLAN id's: 🔞 | Allowed VLAN IGS              |             |       |
|---------------------|-------------------------------|-------------|-------|
|                     | Mgmt VLAN id                  | Ŧ           |       |
|                     | Map Global Input Map previous | task output |       |
|                     | vMotion VLAN Id               | Ŧ           | •     |
|                     | Map Global Input Map previous | task output |       |
|                     | Native VLAN id                | Ŧ           | •     |
|                     | Map Global Input Map previous | task output |       |
|                     | Application VLAN id           | *           | • 0   |
|                     | Map Global Input Map previous | task output |       |
|                     |                               |             | 4     |
| Close               |                               |             | Selia |

Figure 21. Saving the allowed additional VLANs.

Repeat this process for the three remaining upstream Port Channel workflows.

Now that the proper VLANs have been added, we can proceed with running the Nexus workflow by pushing on the play button.

For our use case, the MDS Switch workflow requires no editing, so that can be run with the default values once the Nexus workflow completes.

In a similar fashion to the Nexus setup, we need to add our additional VLANs to the management vNIC template (A&B) of the UCS service profile so that the VLANs can communicate across that interface when VMware Cloud Foundation is deployed.

To update this, click on the edit button in the Configure UCS Fabric Interconnect workflow.

| Step      | Step 4: FlashStack <sup>™</sup> Deployment |                                                             |          |   |    |  |  |
|-----------|--------------------------------------------|-------------------------------------------------------------|----------|---|----|--|--|
| Workflows |                                            |                                                             |          |   |    |  |  |
| #         | Name                                       | Description                                                 |          |   |    |  |  |
| 1         | Configure Nexus Switches                   | Initial Nexus 9K Configuration and Port Channel Setup       |          | ۲ | Ê  |  |  |
| 2         | Configure MDS Switches                     | Initial MDS Configuration and Port Channel, VSAN Setup      | Rollbeck | 0 | Ê  |  |  |
| 3         | Configure UCS Fabric Interconnects         | Deploy UCS Configuration for Servers, LAN, SAN, Boot Policy |          | ► | e, |  |  |

Figure 22. Edit button in the Configure UCS Fabric Interconnect workflow.

In the spawned graphical workflow hierarchy, expand Configure UCS LAN Connectivity.

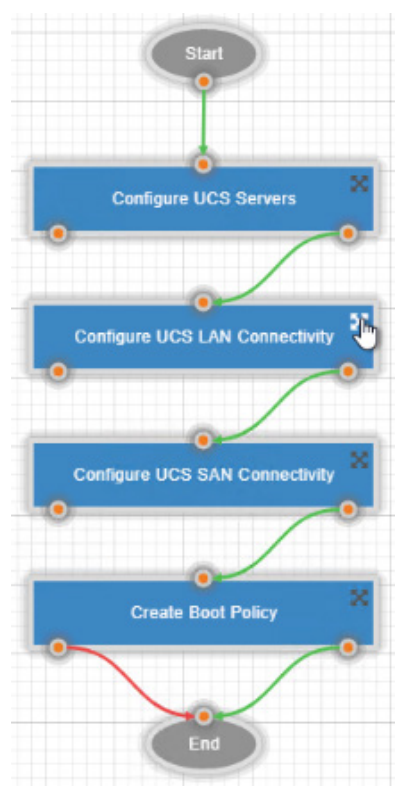

Figure 23. Expanding the Configure UCS LAN Connectivity workflow.

We will be editing the workflows of Create Management vNIC Template (A) and (B).

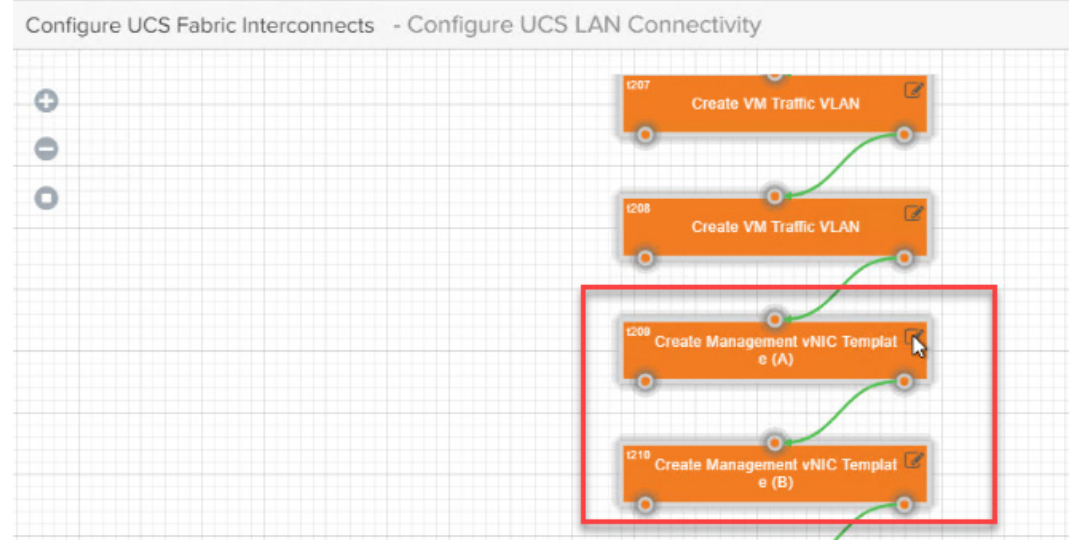

Figure 24. Editing the workflows of Create Management vNIC Template (A) and (B).

As with the Nexus setup, select the Advanced tab (#1), but this time we will be using the dropdown menu (#2) to add the additional VLANs that we require (#3). Save the updated configuration (#4) and repeat the process on the other vNIC Template (B) workflow.

|                            |                                                  | ( PA |          |
|----------------------------|--------------------------------------------------|------|----------|
|                            |                                                  |      | ADVANCED |
| eer Redundancy Template: 🔞 | not-set •                                        |      |          |
|                            | Map Global Input Map previous task output        | 2    |          |
| /LANs: 🔞                   | 4 selected                                       | 2    |          |
|                            | t198.CreateMACAddressPoolsForFabric8.status      |      |          |
|                            | Lt197.CreateMACAddressPoolsForFabricA.status     |      |          |
|                            | t196.CreateNetworkControlPolicy.status           |      |          |
|                            | Lt196.CreateNetworkControlPolicy.name            |      |          |
|                            | Lt197.CreateMACAddressPoolsForFabricA.mac_name   |      |          |
|                            | Lt198.CreateMACAddressPoolsForFabricB.mac_name   |      |          |
|                            |                                                  |      |          |
|                            | L200.EnableUplinkPortsForFabricB.ports           |      |          |
|                            | L1201.UCSCreateUplinkPortChannelsForFabricA.name |      |          |
|                            | L1202.UCSCreateUplinkPortChannelsForFabricB.name |      |          |
|                            |                                                  |      |          |
|                            | 1204.UCSCreatelBMgmtVLAN.vlan_name               |      |          |
| 2                          | ✓1205.UCSCreatevMotionVLAN.vlan_name             |      |          |
|                            | 1206.UCSCreateTrafficVLAN.vlan_name              |      |          |
|                            | 1207.UCSCreateTrafficVLAN.vlan_name              |      |          |
|                            | L208,UCSCreateTrafficVLAN.vian_name              |      |          |
|                            | Map Global Input V Map previous task output      |      |          |
| lative VLAN: 🔞             | t203.UCSCreateNativeVLAN.vlan_name               |      |          |

Figure 25. Adding additional VLANs.

This represents the last required customized step needed for the Deployment phase to complete. All subsequent workflows can be run with default values.

Once the final workflow has been completed, all of the customizations that we made previously can be downloaded as a JSON file via the Export Configuration button shown below. A sample JSON from this above example can be downloaded from our project GitHub page <u>here</u>.

More savvy users can edit this JSON file directly for their needs and import for automated SmartConfig deployment.

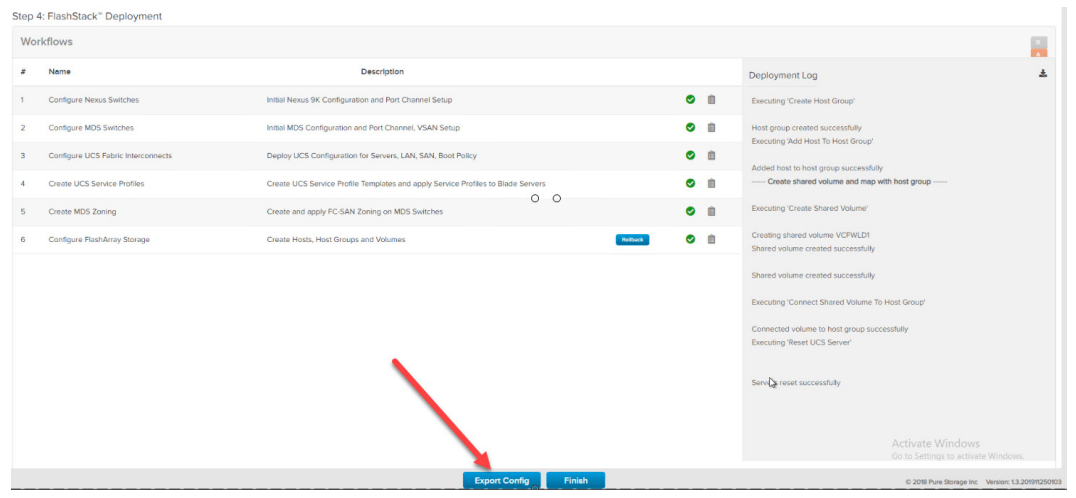

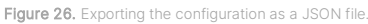

#### **Finalizing ESXi for VMware Cloud Foundation**

The ESXi kickstart script deployed within SmartConfig is available at <u>this GitHub repository</u>. This script handles a majority of the steps needed to prepare the ESXi servers for use with VMware Cloud Foundation.

Once SmartConfig deployment completes, the kickstart script:

- Sets a root password.
- Installs ESXi onto the selected Pure Storage FlashArray via boot from SAN.
- Sets a VLAN for both the Management and VM networks.
- Enables ssh and the ESXi shell.
- Sets and enables NTP.

One item that the kickstart script cannot handle (since it is not able to be run on a per-host basis) is assigning each ESXi host a hostname, DNS entry, and static IP address.

There are numerous ways to assign a management IP and give a DNS name to each host, but for this guide, we decided to create a DHCP reserved range that is based upon each host's MAC address. This aligns with our theme of minimizing or eliminating the need to individually touch servers.

To use DHCP in this fashion, we first need to obtain the MAC address for each UCS/ESXi host in the chassis. This can be pulled from the Nexus switches (via the *show mac address-table* command) or, via UCSM which we will show here.

After logging in to the UCS Manager GUI, we navigate to Servers > LAN > MAC Identity Assignment tab. We can then filter for the management MAC addresses of interest for our eight ESXi hosts.

| cisco. | UCS Manager                                                                                                    | 😢 🔽 🙆<br>2 12 0 0                              |                                              |
|--------|----------------------------------------------------------------------------------------------------|------------------------------------------------|----------------------------------------------|
| ж<br>8 | LAN 2<br>1 LAN Uplinks VLANS Sorver UPAs MAC Identity Assignment IP Identity Ass                                                                                                    | signment QoS Global Policies Faults Events FSM |                                              |
| _      | Ty-Advanced Filter                                                                                                    |                                                |                                              |
| 윪      | ID CONTRACTOR OF CONTRACTOR OF | Assigned                                       | Assigned To                                  |
|        | 00:25:B5:91:1A:00                                                                                                    | Yes                                            | org-root/is-VM-Host-FC-08/ether-00-Mgmt-A    |
| Ŧ      | 00:25:85:91:1A:01                                                                                                    | Yes                                            | org-root/is-VM-Host-FC-08/ether-02-vMotion-A |
|        | 00:25:B5:91:1A:02                                                                                                    | Yes                                            | org-root/is-VM-Host-FC-08/ether-04-App-A     |
| 9      | 00:25:B5:91:1A:03                                                                                                    | Yes                                            | org-root/ls-VM-Host-FC-07/ether-00-Mgmt-A    |
| =      | 00:25:B5:91:1A:04                                                                                                    | Yes                                            | org-root/is-VM-Host-FC-07/ether-02-vMotion-A |
|        | 00:25:B5:91:1A:05                                                                                                    | Yes                                            | org-root/is-VM-Host-FC-07/ether-04-App-A     |
|        | 00:25:85:91:1A:06                                                                                                    | Yes                                            | org-root/is-VM-Host-FC-06/ether-00-Mgmt-A    |
|        | 00:25:85:91:1A:07                                                                                                    | Yes                                            | org-root/Is-VM-Host-FC-06/ether-02-vMotion-A |
| -0     | 00:25:B5:91:1A:08                                                                                                    | Yes                                            | org-root/is-VM-Host-FC-06/ether-04-App-A     |
|        | 00:25:85:91:1A:09                                                                                                    | Ves                                            | org-root/is-VM-Host-FC-05/ether-00-Mgmt-A    |

Figure 27. Navigating the MAC Identity Assignment tab.

#### From the Advanced Filter panel, we remove all non-management MAC addresses as follows:

| D           | disable  | Ŧ        |  |
|-------------|----------|----------|--|
| Assigned    | disable  | •        |  |
| Assigned To | wildcard | V Mgmt-A |  |

Figure 28. Removing all non-management MAC addresses.

#### Then we export the filtered data to a CSV file:

| UCS Manager                                 | 192.168.108.70 says                     | /5                                          |  |
|---------------------------------------------|-----------------------------------------|---------------------------------------------|--|
| LAN                                         | 2 MAC                                   | me                                          |  |
| VAN Uptinks VLANS Server Links MAC Identity | Assignment IP Identity Assignment QoS G | OK Cancel                                   |  |
| ID 1                                        | Assigned                                | Assigned To                                 |  |
| 00:25:85:91:1A:00                           | Yes                                     | org-root/Is-VM-Host-FC-08/ether-00-Mgmt-A   |  |
| 00:25:85:91:1A:03                           | Yes                                     | 3 org-root/ls-VM-Host-FC-07/ether-00-Mgmt-A |  |
| 00:25:B5:91:1A:06                           | Yes                                     | org-root/is-VM-Host-FC-06/ether-00-Mgmt-A   |  |
| 00:25:B5:91:1A:09                           | Yes                                     | org-root/Is-VM-Host-FC-05/ether-00-Mgmt-A   |  |
| 00:25:B5:91:1A:0C                           | Yes                                     | org-root/is-VM-Host-FC-04/ether-00-Mgmt-A   |  |
| 00:25:85:91:1A:0F                           | Yes                                     | org-root/is-VM-Host-FC-03/ether-00-Mgmt-A   |  |
| 00:25:B5:91:1A:12                           | Yes                                     | org-root/ls-VM-Host-FC-02/ether-00-Mgmt-A   |  |
| 00:25:85:91:1A:15                           | Yes                                     | org-root/is-VM-Host-FC-01/ether-00-Mgmt-A   |  |

Figure 29. Exporting MAC addresses to a CSV file.

| MAC.csv - WordPad                                                              |                                                                                                    |                                                                                                    |                                                                                                    |
|--------------------------------------------------------------------------------|----------------------------------------------------------------------------------------------------|----------------------------------------------------------------------------------------------------|----------------------------------------------------------------------------------------------------|
| Courier New 11 • A <sup>*</sup><br>B I U abs × x* A • Ø<br>Font                | x 读读 : : : : : : : : : : : : : : :                                                                                                    | Picture Paint Date and Insert                                                                                                    | Hind<br>the Replace<br>Select all<br>Editing                                                                                                    |
| ID, As<br>00:25<br>00:25<br>00:25<br>00:25<br>00:25<br>00:25<br>00:25<br>00:25 | signed, Assigned TC<br>:B5:91:1A:00, Yes, c<br>:B5:91:1A:03, Yes, c<br>:B5:91:1A:09, Yes, c<br>:B5:91:1A:09, Yes, c<br>:B5:91:1A:0C, Yes, c<br>:B5:91:1A:0P, Yes, c<br>:B5:91:1A:12, Yes, c<br>:B5:91:1A:15, Yes, c | org-root/ls-VM-Host-F(<br>org-root/ls-VM-Host-F(<br>org-root/ls-VM-Host-F(<br>org-root/ls-VM-Host-F(<br>org-root/ls-VM-Host-F(<br>org-root/ls-VM-Host-F(<br>org-root/ls-VM-Host-F(<br>org-root/ls-VM-Host-F( | C-08/ether-00-Mgmt-A<br>C-07/ether-00-Mgmt-A<br>C-06/ether-00-Mgmt-A<br>C-05/ether-00-Mgmt-A<br>C-04/ether-00-Mgmt-A<br>C-02/ether-00-Mgmt-A<br>C-02/ether-00-Mgmt-A |

The exported CSV includes the MAC addresses under the 'ID' column.

Figure 30. MAC addresses in the ID column.

For the creation of our reserved DHCP range and forward/reverse DNS entries we have created a PowerShell script that is available on GitHub <u>here</u>. This script will take three inputs, two of which must be created prior to usage on a Windows server: a DHCP range and a DNS zone.

The third item for the script is a CSV file (example <u>here</u>) that contains the MAC address, IP address (within the DHCP scope) and desired ESXi hostnames:

| IP, MAC, FQDN                            |
|------------------------------------------|
| 10.21.140.226,00-25-b5-91-1a-15,sc-esxi1 |
| 10.21.140.227,00-25-b5-91-1a-12,sc-esxi2 |
| 10.21.140.228,00-25-b5-91-1a-0f,sc-esxi3 |
| 10.21.140.229,00-25-b5-91-1a-0c,sc-esxi4 |
| 10.21.140.230,00-25-b5-91-1a-09,sc-esxi5 |
| 10.21.140.231,00-25-b5-91-1a-06,sc-esxi6 |
| 10.21.140.232,00-25-b5-91-1a-03,sc-esxi7 |
| 10.21.140.233,00-25-b5-91-1a-00,sc-esxi8 |

Figure 31. IP address, MAC address and ESXi hostnames in the CSV file.

When invoked, users input those three pieces of information for the script to run:

## Administrator: Windows PowerShell ISE File Edit View Tools Debug Add-ons Help 0 Untitled1.ps1 SC-VCF-1.ps1 X SScopeName = read-host -Prompt "Type in DHCP Scope Name" SDomainName = read-host -Prompt "Type in DNS Zone Name" SDataPath = read-host -prompt "Type in CSV file path" SDhcpScope = Get-DhcpServerv4Scope | where-object{ \$\_.name.tolower() -eq \$ScopeName.ToLower() \$ESXiHosts = import-csv -Path \$dataPath -Delimiter "," 7 8 ā 10 11 12 foreach( \$r in \$ESXiHosts ) 13 14 🖽 { if ( \$r.'MAC' -eq \$null ) { continue } \$m = (\$r.'MAC').replace( ":", "-") Add-DnsServerResourceRecordA -ZoneName \$DomainName -Name \$r.'FQDN' -IPv4Address \$r.'IP' -C Add-DhcpServerv4Reservation -ScopeId \$ScopeName -IPAddress \$r.'IP' -Name \$r.'FQDN' -Client 15 16 17 18 19 20 3 PS C:\Windows\system32> C:\SmartConfig\SC-VCF-1.ps1 Type in DHCP Scope Name: 10.21.140.0 Type in DNS Zone Name: puretec.purestorage.com Type in CSV file path: C:\SmartConfig\VCF\_SC\_v1.csv P5 C:\Windows\system32>

Figure 32. Inputting the information to run the script.

After script completion and refreshing the DHCP and DNS management windows, we can see that our DHCP reserved scope has been created along with forward/reverse DNS entries for each host within the CSV file.

|   | 10.21.140.226 | Pointer (PTR) | SC-ESXi1.puretec.purestorage.com. |
|---|---------------|---------------|-----------------------------------|
|   | 10.21.140.227 | Pointer (PTR) | SC-ESXi2.puretec.purestorage.com. |
|   | 10.21.140.228 | Pointer (PTR) | SC-ESXi3.puretec.purestorage.com. |
|   | 10.21.140.229 | Pointer (PTR) | SC-ESXi4.puretec.purestorage.com. |
|   | 10.21.140.230 | Pointer (PTR) | SC-ESXi5.puretec.purestorage.com. |
|   | 10.21.140.231 | Pointer (PTR) | SC-ESXi6.puretec.purestorage.com. |
|   | 10.21.140.232 | Pointer (PTR) | SC-ESXi7.puretec.purestorage.com. |
|   | 10.21.140.233 | Pointer (PTR) | SC-ESXi8.puretec.purestorage.com. |
| 4 |               |               |                                   |

Figure 33. The created DHCP reserved scope.

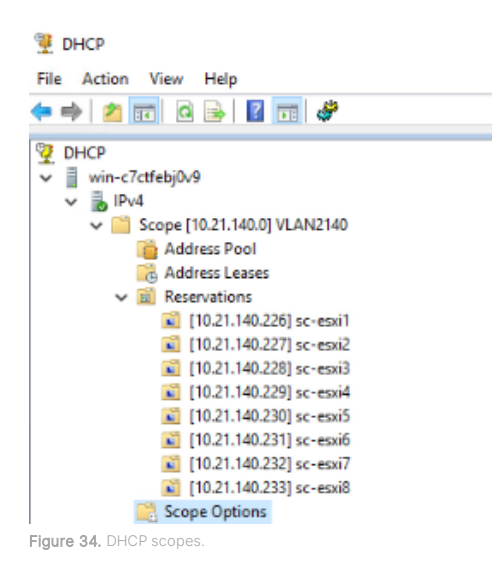

The final step of this phase in our deployment is to reset the management interfaces on the ESXi hosts so that they can pick up their new hostname and management IP. One way to accomplish this is to run the below script via connecting to a fabric interconnect with ssh.

**NOTE:** This script will **immediately reboot** a UCS host, so make certain that you are connected to the correct Fabric Interconnect before running this script.

## Reboot\_UCS\_Servers

```
1
    scope server 1/8
     cycle cycle-immediate
 3
    commit-buffer
 4
    exit
     scope server 1/7
 5
 6
    cvcle cvcle-immediate
 7
    commit-buffer
 8
    exit
 9
    scope server 1/6
10
    cycle cycle-immediate
    commit-buffer
11
12
    exit
13
    scope server 1/5
    cycle cycle-immediate
14
15
    commit-buffer
16
    exit
17
    scope server 1/4
18
    cycle cycle-immediate
19
    commit-buffer
20
    exit
21
    scope server 1/3
    cycle cycle-immediate
23
    commit-buffer
24
    exit
25
    scope server 1/2
26
    cycle cycle-immediate
27
    commit-buffer
28
    exit
29
    scope server 1/1
    cycle cycle-immediate
30
31
    commit-buffer
32 exit
```

Figure 35. Resetting the management interfaces on the ESXi hosts.

Once the ESXi hosts come back online after reboot, we can see that this example server has been assigned the desired management IP address and hostname. We are now able to proceed and deploy VMware Cloud Foundation with CloudBuilder.

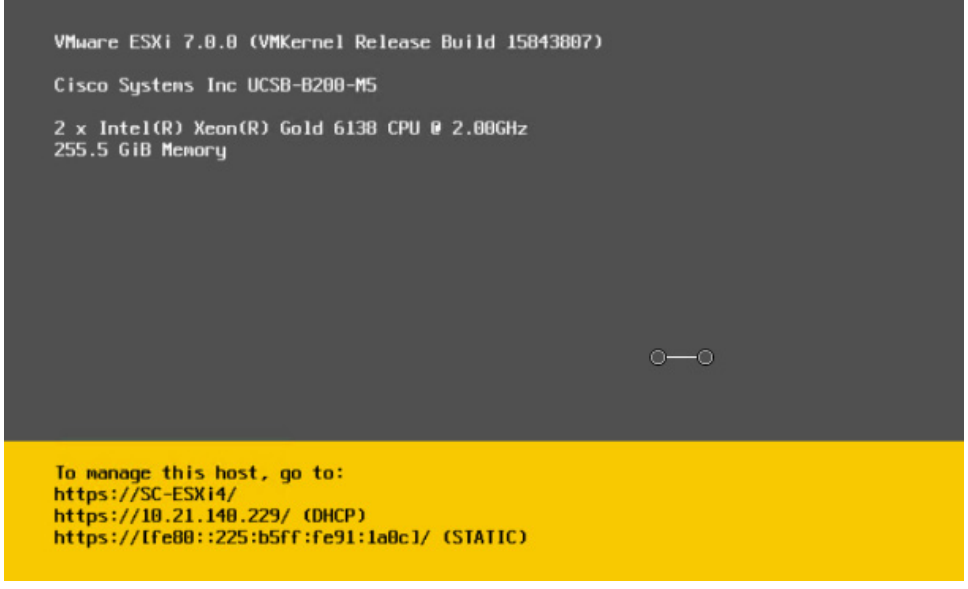

Figure 36. The example server with the desired management IP address and hostname.

#### **Part 2: Deploy VMware Cloud Foundation**

You'll need the below additional items before you begin part 2:

- Separate, previously deployed ESXi, Hyper-V, or other bare metal host or other laptop/desktop where the CloudBuilder OVA can be deployed with management network connectivity to the FlashStack ESXi hosts
- · Four vSAN-ready ESXi hosts built in the previous phase of this document for Management Domain
- NTP Server that can communicate with CloudBuilder and underlying ESXi hosts
- · CloudBuilder OVA deployed on the above host or laptop with a static IP address
- Minimum of three routable production VLANS for use with VMware Cloud Foundation (Management, vMotion, and VMware vSAN)
- Required VMware Cloud Foundation license keys.

#### **Build the Cloud Foundation Management Domain**

VMware Cloud Foundation deployments all begin in the same way: building a Management Domain with vSAN via the CloudBuilder OVA. This takes a VMware Validated Design (VVD) as input. This methodology ensures consistency in the critical first phase of a greenfield deployment by requiring users to input a predefined set of values into an excel spreadsheet or JSON file. This, in turn, minimizes the chance of a mistake and directs users to correct errors before deployment kicks off. Since this deployment guide is based upon VMware Cloud Foundation 4.0, we will be using VVD6 for our sample architecture.

The first step is to log in to the CloudBuilder VM with the administrator credentials provided when the VM was built. Once logged in, there is a more exhaustive list of prerequisites specific to VMware Cloud Foundation that need to be reviewed and acknowledged before moving forward.

| vm Cloud Builde        | r ™                                                                                                    |                                                                                                    |                                                     |                                     |                                      |
|------------------------|----------------------------------------------------------------------------------------------------|----------------------------------------------------------------------------------------------------|-----------------------------------------------------|-------------------------------------|--------------------------------------|
| VMware<br>Complete and | Cloud Foundation<br>dupload your configuration file.                                                                                                    |                                                                                                    |                                                     |                                     | 0                                    |
|                        | Select Platform                                                                                                    | Review Prerequisites                                                                                                    | Prepare Configuration                               | Validate Configuration              | Deploy Cloud Foundation              |
|                        | ✓ 1. Download Workbook                                                                                                    |                                                                                                    |                                                     |                                     |                                      |
|                        | Download Deployment Paramet<br>Download the deployment parameter wo<br>S. DOWNLOAD<br>Vict. Werk-deployme<br>Viou must complete the workbook in orde<br>I if you already have a XLS or JSON file<br>NEXT | er Workbook<br>vikbook to provide information about yo<br>nt-parameter xlsx<br>er to proceed with the deployment proc<br>ready, click Next to proceed. | our infrastructure. If you have a JSON file<br>ess. | , you can proceed to the next step. |                                      |
|                        | 2. Complete Workbook                                                                                                    |                                                                                                    |                                                     | Fill out the workbook with          | h details about your infrastructure. |
|                        | 3. Upload File                                                                                                    |                                                                                                    |                                                     | Upload configuration file           | for validation and deployment.       |
|                        | BACK NEXT                                                                                                    |                                                                                                    |                                                     |                                     |                                      |

Figure 37. VMware Cloud Foundation prerequisites.

Once the prerequisites have been reviewed, and the platform type has been specified (VMware VVD) the end-user can download the input specification as an excel spreadsheet or as a JSON file.

This comprehensive deployment specification needs to be filled out with items such as:

- VLANs to be used
- Hostnames for both appliances and ESXi hosts (DNS entries must be made before Management Domain deployment)
- VMware product license keys
- Appliance users and passwords
- DNS/NTP servers

| E          | 5-∂- <u>8</u> -⇒               |                                     | vcf-ems       | -deployment-parameter4 - Excel |           |          |                     | Kyle Grossmiller   |             |
|------------|--------------------------------|-------------------------------------|---------------|--------------------------------|-----------|----------|---------------------|--------------------|-------------|
| File       | e Home Insert Page Layout      | Formulas Data Review View Developer | Help          | Q Tell me what you want to do  |           |          |                     |                    |             |
| Pas        | K Cut<br>Metropolis<br>B Z U Z |                                     | t<br>Contor x | General V                      | Format as | Cell     | Insert Delete       | Format ∑ AutoSum * | ZT J        |
| ~          | 💖 Format Painter               |                                     | Center        | Formatting                     | Table *   | Styles * | * *                 | 🗸 , 🦑 Clear *      | Filter * Se |
|            | Clipboard S F                  | ont ISI Alignment                   | 15            | Number 🕤                       | Styles    |          | Cells               | Edit               | ing         |
| <b>A</b> 8 | • : × √ f <sub>x</sub>         | ='Deploy Parameters'!\$F\$12        |               |                                |           |          |                     |                    |             |
|            | Α                              | В                                   |               | С                              | D         | E        | F                   | G H                |             |
| 1          | Manageme<br>Proposed VM Name   | ent Workloads<br>Application        |               | Operating System               | vCPU<br>s | vRAM     | Storage<br>Total GB |                    |             |
| 5          |                                |                                     |               |                                |           |          |                     |                    |             |
| 6          |                                |                                     |               |                                |           |          |                     |                    |             |
| 7          |                                |                                     |               |                                |           |          |                     |                    |             |
| 8          | sc-vcenter-mgmt                | vCenter Server                      |               | Virtual Appliance              | 4         | 19       | 462.08              |                    |             |
| 9          | sc-nsx-cluster                 | NSX-T Manager Cluster               |               | Virtual Appliance              | -         | -        | -                   |                    |             |
| 10         | sc-nsx-1                       | NSX-T Virtual Appliance Node #1     |               | Virtual Appliance              | 6         | 24       | 200                 |                    |             |
| 11         | sc-nsx-2                       | NSX-T Virtual Appliance Node #2     |               | Virtual Appliance              | 6         | 24       | 200                 |                    |             |
| 12         | sc-nsx-3                       | NSX-T Virtual Appliance Node #3     |               | Virtual Appliance              | 6         | 24       | 200                 |                    |             |
| 13         | SC-NSXT-EN1                    | NSX-T Edge Node #1 - North-South    |               | Virtual Appliance              | 4         | 8        | 200                 |                    |             |
| 14         | SC-NSXT-EG2                    | NSX-T Edge Node #2 - North-South    |               | Virtual Appliance              | 4         | 8        | 200                 |                    |             |
| 15         | sc-sddc                        | SDDC Manager Appliance              |               | Virtual Appliance              | 4         | 16       | 816                 |                    |             |
| 16         |                                | -                                   |               | Virtual Infrastructure Totals  | 34        | 123      | 2278.08             | Thick Provisioned  |             |
| 18         |                                |                                     |               | Man                            | ademe     | nt Work  | load Doma           | in Calculations    |             |
| 19         |                                |                                     |               | man                            | VCPU      | VRAM     | Storage             |                    |             |
| 20         |                                |                                     |               | Total Resources                | 34        | 123      | 2278.08             |                    |             |
| 21         |                                |                                     |               | Total with 30% free            |           | .20      | 2962                |                    |             |
|            |                                |                                     |               |                                |           |          | 2002                |                    |             |

Figure 38. Management workloads sheet.

In a larger environments some of above needed items might require communication with multiple groups (e.g. network, security, and software procurement teams) to gather all of the input data needed. However, once all of this data has been amassed, the input specification will be uploaded to CloudBuilder, checked, and then the SDDC and Management Domain deployment will kick off after verification.

| vm Cloud Builde        | er <sup>me</sup> |              |                                            |                             | @~ |
|------------------------|------------------|--------------|--------------------------------------------|-----------------------------|----|
| VMware<br>Cloud Builde |                  |              |                                            |                             |    |
|                        |                  |              |                                            |                             |    |
|                        |                  |              |                                            |                             |    |
|                        |                  | Deploy       | SDDC?                                      | ~                           |    |
|                        |                  | Deploy       |                                            | A Cloud Secondation         |    |
|                        |                  | Once you b   | begin deployment, you cannot stop the      | process.                    |    |
|                        |                  | If you are a | int wat ready releast Cancel to stay at th | is step until you are ready |    |
|                        |                  | to deploy t  | he SDDC.                                   | is step until you are ready |    |
|                        |                  |              |                                            |                             |    |
|                        |                  |              | CAI                                        | DEPLOY SDDC                 |    |
|                        |                  |              |                                            |                             |    |
|                        |                  |              |                                            |                             |    |

Figure 39. SDDC deployment verification.

As with Cisco Validated Designs, VMware Validated Designs are blueprints that automate formerly repetitive tasks and will hold up the entire Management Domain stack on the end-users behalf, bringing VMware online much faster than the manual alternative.

As the deployment process continues, users can see each step of the deployment process. If any errors are encountered, they will be displayed within the GUI, providing context on when and where an issue was encountered. Detailed logs of the bringup process can be found by connecting via ssh to the CloudBuilder VM itself and reviewed for more details when necessary.

|        | <b>Ø</b>                                  |                      |                       |                         |                |                                 |  |
|--------|-------------------------------------------|----------------------|-----------------------|-------------------------|----------------|---------------------------------|--|
|        | Select Platform                           | Review Prerequisites | Prepare Configuration | Validate Configuration  | Deploy Cloud   | Foundation                      |  |
| Os     | DDC Bringup is in progress.               |                      |                       |                         |                |                                 |  |
|        |                                           |                      |                       |                         |                | 🛓 DOWNLOAD                      |  |
| SDDC 8 | Bringup started at 5/20/20, 12:31 PM. 1 t | asks in progress     |                       |                         | Q Search Tasks | Status                          |  |
|        | Tasks                                     |                      |                       | Start Time End Time     |                | Status                          |  |
| C      | reate 'VM Network' Portgroup on ESXi Ho   | sts                  |                       | 12:32:28 PM 12:32:29 PM |                | ⊘ Success                       |  |
| 0      | onfigure DNS on ESXi Hosts                |                      |                       | 12:32:30 PM 12:32:31 PM |                | ⊘ Success                       |  |
| D      | etermine Software Version on ESXi Hosts   |                      |                       | 12:32:31 PM 12:32:32 PM |                | ⊘ Success                       |  |
| ~ D    | eploy and Configure vCenter Server        |                      |                       |                         |                | O In Progress                   |  |
| G      | enerate vSphere configuration Input Data  | l∌                   |                       | 12:32:33 PM 12:32:33 PM |                | ⊘ Success                       |  |
| G      | enerate vCenter License Rename Input Da   | ta                   |                       | 12:32:35 PM 12:32:35 PM |                | ⊘ Success                       |  |
| G      | enerate vCenter Server Deployment Input   | Data                 |                       | 12:32:36 PM 12:32:36 PM |                | ⊘ Success                       |  |
| D      | eploy vCenter Server                      |                      |                       | 12:32:36 PM             |                | O In Progress                   |  |
| 0      | reate Admin User Groups in vsphere.local  | Domain               |                       |                         |                | <ul> <li>Not Started</li> </ul> |  |
| A      | pply vCenter Server License               |                      |                       |                         |                | <ul> <li>Not Started</li> </ul> |  |
| R      | ename the Applied vCenter License in vCe  | nter Server          |                       |                         |                | <ul> <li>Not Started</li> </ul> |  |

Figure 40. Steps in the deployment process.

SDDC Manager and Management Domain deployment times can vary greatly depending on how many ESXi hosts are in the management cluster, ESXi host resources, and overall network connectivity, but once completed CloudBuilder will have fulfilled its role and SDDC Manager can be launched.

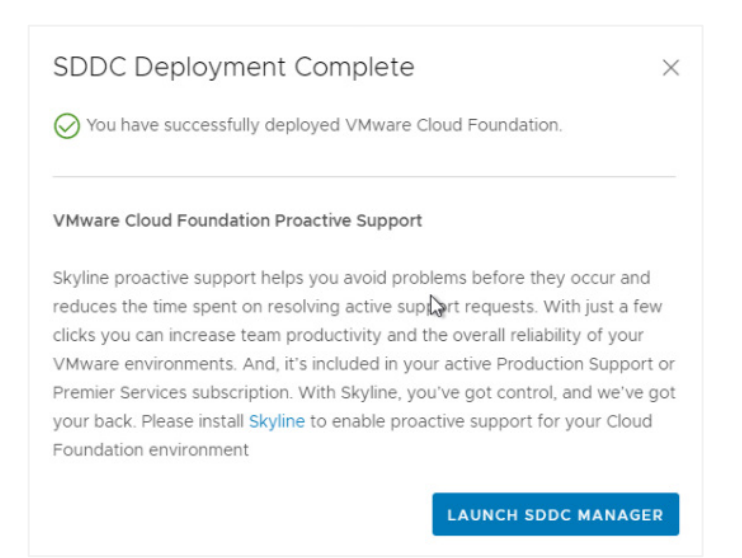

Figure 41. Launching the SDDC manager.

With the Management Deployment phase now completed in the preceding steps, we will now walk through a few options for using Workload Domains with Pure Storage.

#### Part 3: Using Pure Storage FlashArray with VMware Cloud Foundation

As we covered in the introduction to VMware Cloud Foundation, Workload Domains represent three or more ESXi hosts aggregated together in one or more clusters under a single vCenter instance. Once deployed, they are then managed by VMware Cloud Foundation administrators within SDDC Manager. These are units of compute, network, memory, and storage that can be rapidly expanded and contracted, upgraded, and orchestrated via integrated connectivity to the vRealize suite. Once deployed, Workload Domains can be assigned to one or more groups of tenant organizations who can then deploy, manage, and use the VMs and applications required for their respective use case(s). A key differentiator between Management Domains and Workload Domains is that Workload Domains allow for other types of Principal Storage besides vSAN.

A brief description of the differences between Principal Storage and Supplemental Storage and how it relates to VCF is needed. Fortunately, it is very easy to distinguish between the two storage types. *Principal Storage* is any storage type that you can connect directly to your Workload Domain as a part of the setup process within SDDC Manager. It is currently comprised of vVols<sup>2</sup>, vSAN, NFS, and VMFS on Fibre Channel (as of October, 2020). *Supplemental Storage* simply means that you connect your storage system to a Workload (or Management) Domain after it has been deployed. Examples of the Supplemental Storage include the iSCSI VMFS and NVMe-oF<sup>3</sup> protocols.

#### Workload Domain Deployment with VMFS on FC as Principal Storage

The below flowchart represents the overall steps needed to deploy a VCF Workload Domain with Fibre Channel.

<sup>2</sup> Requires VMware Cloud Foundation 4.1+ and vSphere 7.0.1+

<sup>3</sup> Requires VMware vSphere 7.0+.

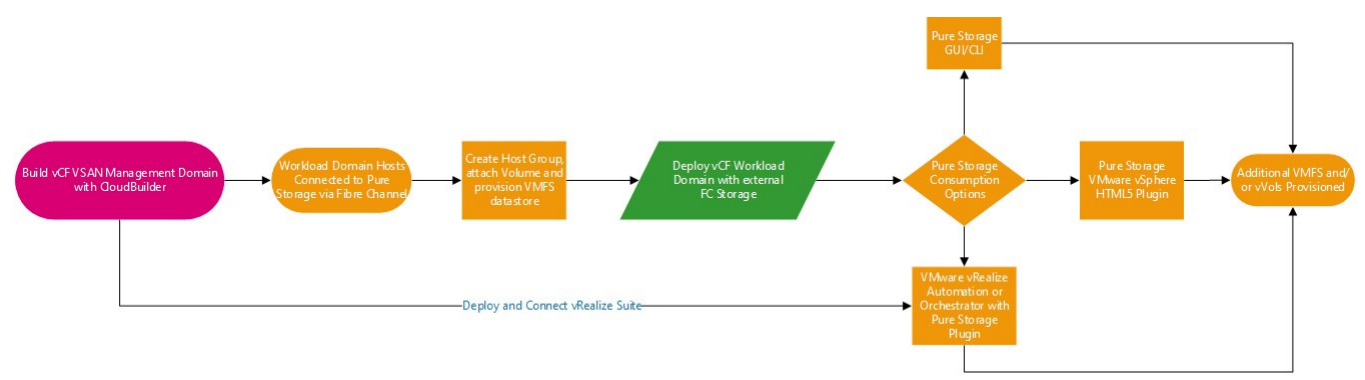

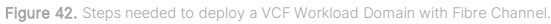

The first step in this process is creating a host group comprised of the ESXi hosts you want to use in your Workload Domain, creating and then connecting a volume to the host group, and finally formatting a VMFS volume for use. This pre-work can be accomplished in a few ways but the easiest is with the Pure Storage <u>PowerShell module</u> with the Initalize-PfavCfWorkloadDomain cmdlet.

This cmdlet:

- Takes in a comma-separated list of ESXi FQDNs/IPs, their credentials, a datastore name, a size, and a FlashArray connection.
- Connects directly to each ESXi host, gets their FC WWNs, and creates a host object on the FlashArray for each.
- Creates a host group and adds each host.
- Creates a new volume of the specified size.
- Rescans one ESXi host and formats it with VMFS.
- Rescans the remaining hosts.
- Disconnects from the hosts.
- If any step fails it will clean up anything it did.

Usage:

```
$faCreds = get-credential
New-PfaConnection -endpoint <FlashArray FQDN/IP> -credentials $faCreds -ignoreCertificateError -
defaultArray
$creds = get-credential
Initialize-PfaVcfWorkloadDomain -esxiHosts <array of IPs or FQDNs> -credentials $creds -datastoreName
<datastore name> -sizeInTB <datastore size> -fc
```

Log into one of the ESXi hosts either through the Direct Connect UI or CLI and navigate to Storage.

| Navigator                                | sn1-m5-ch1-08.puretec.purestorage.com - Storage                                                     |
|------------------------------------------|----------------------------------------------------------------------------------------------------|
| <ul> <li>Host</li> <li>Manage</li> </ul> | Datastores Adapters Devices Persistent Memory                                                       |
| Monitor                                  | 🖀 New datastore 📧 Increase capacity   🚱 Register a VM 🛛 🖓 Datastore browser   🧭 Refresh   🔅 Actions |
| 🔂 Virtual Machines                       | 0 Name                                                                                              |
| Storage                                  | 2 atastore1                                                                                         |
| Setworking                               | 1 Elcm-bundle-repo                                                                                  |

Figure 43. Navigating to Storage.

Rescan the vHBA adapters on the host to pick up the newly created Pure Storage volume.

| ✓ ☐ Host<br>Manage<br>Meeter | Datastores Adapters Davices Persistent Memory |              |           |
|------------------------------|-----------------------------------------------|--------------|-----------|
| Monitor                      | Name                                          | - Drive Type | Capacity  |
| Storage                      | datastore1                                    | SSD          | 92.5 GB   |
| > 🧕 Networking               | E Icm-bundle-repo                             | Unknown      | 502.96 GB |
|                              | E vCF-FC                                      | SSD          | 10 TB     |
|                              |                                               |              |           |

Figure 44. Picking up the new Pure Storage volume.

Log in to the other ESXi hosts and perform a rescan. Confirm that the new VMFS datastore is available on all hosts to be part of the Workload Domain before proceeding.

| T Nevicetor C      | [] sef ed-ctri 4/ perstec percelorage.com - Sisnaps                  |           |             |            |               |          |
|--------------------|----------------------------------------------------------------------|-----------|-------------|------------|---------------|----------|
| - D tost           | Caladores Adapters Devices Periodent Menory                          |           |             |            |               |          |
| Manage<br>Monitor  | 🖬 New Adestere 🔣 Increase separate 🛄 Nessan   🧭 Refersir   🔘 Actions |           |             |            |               |          |
| - (5 What Machines | Name Reson all storage devices for determines                        | - States  | - Type      | - Capacity | - Cueve Depth | ~ Vencor |
| - E Storage        | Lacat ATK Deak (nas 508080481101nds74)                               | 🔕 Normali | Disk (200)  | 852.87 08  | 30            | AEA      |
| - ADIROTTOSHDA_    | PuRE Flow Charvel Cleat (has 6/half07k0oott3ch/80o0tt3ch/80o0tt1a2t) | Normal    | Dark (350)  | 10 10      | 30            | PURE     |
| More storage       | Lace ADA Date (MLADATOSHEA_THACENCESS)(002100+TE2)                   | Normal    | Deck (05/0) | 230.47 GB  | 20            | AEA.     |
| · Statuciting      | PURE Flow Charve Cells (nail 4)-astronomics also descontrone)        | Normal    | Disk (35/2) | 100 GB     | 20            | PURE     |
|                    |                                                                      |           |             |            |               |          |
|                    |                                                                      |           |             |            |               |          |

Figure 45. Confirming the new VMFS datastore is available.

Log in to the VMware Cloud Foundation SDDC Manager instance. Click on Adding a Workload Domain, and then select the VMFS on FC storage type.

| St   | torage Selection 💿                                                       |        |       |
|------|--------------------------------------------------------------------------|--------|-------|
| Sele | lect the type of storage you would like to use for this Workload Domain. |        |       |
| 0    | vSAN<br>Configure vSAN based workload domain.                            |        |       |
| 0    | NFS<br>Configure NFS based workload domain.                              |        |       |
| ۲    | VMFS on FC<br>Configure Fibre Channel based workload domain.             |        |       |
|      |                                                                          | CANCEL | BEGIN |

Figure 46. Selecting the VMFS on FC.

Provide basic cluster identifying information.

| VI Configuration | Name 🔊                        |        | × |
|------------------|-------------------------------|--------|---|
| 1 Name           | Virtual Infrastructure Name 🧃 | FC-VCF |   |
| 2 Compute        | Cluster Name (j)              | FC-VCF |   |
| 3 Networking     | Organization Name (j)         | EC-VCF |   |
| 4 Storage        |                               |        |   |
| 5 Host Selection |                               |        |   |
| 6 License        |                               |        |   |
| 7 Object Names   |                               |        |   |
| 8 Review         |                               |        |   |

Figure 47. Providing basic cluster identifying information.

Provide Workload Domain vCenter specifications. Note that forward and reverse DNS lookup entries for vCenter must be made before Workload Domain construction.

| VI Configuration | Compute @                     |                                    |
|------------------|-------------------------------|------------------------------------|
| 1 Name           | vCenter                       |                                    |
| 2 Compute        | vCenter IP Address (j)        | 10.21.143.140                      |
| 3 Networking     | vCenter FQDN (j)              | vcsa-workload1.puretec.purestorage |
| 4 Storage        | vCenter Subnet Mask (j)       | 255.255.255.0                      |
| 5 Host Selection | vCenter Default Gateway (     | 10.21.143.1                        |
| 6 License        | vCenter Root Password (j)     |                                    |
| 7 Object Names   | Confirm vCenter Root Password |                                    |
| 8 Review         |                               |                                    |

Figure 48. Provide Workload Domain vCenter specifications.

There are two options for networking with VMware Cloud Foundation: NSX-V and NSX-T. Please note that the NSX-T installation package must be downloaded to the SDDC Manager repository before that option will become functional. Similar to vCenter, all DNS forward and reverse lookup entries must also be made before deployment. In this example deployment, we use NSX-T.

| VI Configuration | Networking 💿                         |                                     |
|------------------|--------------------------------------|-------------------------------------|
| 1 Name           | NSX Platform                         | ○ NSX-V ● NSX-T                     |
| 2 Compute        | Overlay Networking                   |                                     |
| 3 Networking     | VLAN ID (1)                          | 2143                                |
| 4 Storage        | NSX-T Manager                        |                                     |
| 5 Host Selection | NSX-T Manager Cluster IP 🚯           | 10.21.143.141                       |
| 6 License        | NSX-T Manager Cluster FQDN (j)       | nsx-t-cluster.puretec.purestorage.c |
| 7 Object Names   | NSX-T Manager 1 IP Address (         | 10.21.143.142                       |
| 8 Review         | NSX-T Manager 1 FQDN (1)             | nsx-t-mgmt1.puretec.purestorage.c   |
|                  | NSX-T Manager 2 IP Address 🧊         | 10.21.143.143                       |
|                  | NSX-T Manager 2 FQDN (               | nsx-t-mgmt2.puretec.purestorage.    |
|                  | NSX-T Manager 3 IP Address 🧃         | 10.21.143.144                       |
|                  | NSX-T Manager 3 FQDN ()              | nsx-t-mgmt3.puretec.purestorage.    |
|                  | NSX-T Manager Subnet Mask (          | XXX.XXX.XXXX                        |
|                  | NSX-T Manager Default Gateway 🧊      | XXX.XXX.XXX.XXX                     |
|                  | NSX-T Manager Admin Password 🕦       |                                     |
|                  | Confirm NSX-T Manager Admin Password |                                     |

Figure 49. NSX-T networking.

Select at a minimum three ESXi hosts to be members of the Workload Domain cluster. Additional hosts can be added and removed later (provided you keep a minimum of three hosts). This greatly enhances the ability to scale workloads up or down based on real-time business needs.

|                | Host Selection ()                               |         |                       |                      |                            |
|----------------|-------------------------------------------------|---------|-----------------------|----------------------|----------------------------|
| Name           | As a best practice. Vitware recommends deple    | wina E  | CYi hosts with simila | r or identical confi | nurations across all clust |
| 2 Compute      | members, including similar or identical storage | config  | gurations. The minim  | um configuration     | required for FC is 3 host  |
| Networking     | For more detail, please check product documen   | tation. |                       |                      |                            |
|                | Selected resources: 120 Cores, 766.45 GB Me     | mory.   | 3,577.03 GB Storage   | e                    |                            |
| Storage        |                                                 |         |                       |                      |                            |
| Host Selection | Show only selected hosts                        |         |                       | RESET FILTER         | CLEAR SELECTION            |
| License        |                                                 |         |                       |                      |                            |
| Object Names   | FODN                                            | Ŧ       | Network Pool v        | Memory               | Dirty Host v               |
| Deview         | sn1-m5-ch1-06.puretec.purestorage.com           |         | vMotion-Only ()       | 255.48 GB            |                            |
| - Noview       | sn1-m5-ch1-08.puretec.purestorage.com           |         | vMotion-Only (j)      | 255.48 GB            |                            |
|                | sn1-m5-ch1-07 puretec purestorage.com           |         | vMotion-Only ()       | 255.48 GB            |                            |
|                |                                                 |         |                       |                      |                            |
|                |                                                 |         |                       |                      |                            |
|                |                                                 |         |                       |                      |                            |

Figure 50. Host selection.

Enter the VMFS datastore name that was created earlier in this article.

| VI Configuration          | Storage 🔊                              |               | × |
|---------------------------|----------------------------------------|---------------|---|
| 2 Compute<br>3 Networking | VMFS on FC Datastore Datastore Name () | <u>vCF-FC</u> |   |
| 4 Storage                 |                                        |               |   |
| 5 Host Selection          |                                        |               |   |
| 6 License                 |                                        |               |   |
| 7 Object Names            |                                        |               |   |
| 8 Review                  |                                        |               |   |

Figure 51. Entering the VMFS datastore name.

Provide license files for vCenter and NSX-T.

Confirm the auto-generated Object Names from the earlier steps in the deployment do not conflict with any existing VMware Objects.

|                         | Object Names 💿                             |                                                                                  |                                                                                         |
|-------------------------|--------------------------------------------|----------------------------------------------------------------------------------|-----------------------------------------------------------------------------------------|
| Name                    | Virtual Infrastructure Name                | VCF-FC                                                                           |                                                                                         |
| Compute                 | Cluster Name                               | VCF-FC                                                                           |                                                                                         |
| Networking              | Organization Name                          | vcsa-workload2                                                                   |                                                                                         |
| Storage                 |                                            |                                                                                  |                                                                                         |
| Host Selection          | Your input above will be used as           | a pre-fix to generate vSphere Object Names.                                      |                                                                                         |
|                         | Object Names                               | Description                                                                      | Generated Name                                                                          |
|                         |                                            |                                                                                  |                                                                                         |
| License                 | resource.vds                               | vSphere Distributed Switch                                                       | vCF+FC+vcsa+workload2+vCF+FC+vds01                                                      |
| License<br>Object Names | resource.vds resource portgroup management | vSphere Distributed Switch<br>t Distributed Port Group for<br>Management Traffic | vCF-FC-vcsa-workload2-vCF-FC-vds01<br>vCF-FC-vcsa-workload2-vCF-FC-<br>vds01-management |

Figure 52. Confirming object names.

Review the deployment settings and click 'Finish' to build the environment.

Once the Workload Domain has finished deployment, you now have a multitude of options for how to connect and administer Pure Storage alongside it.

Some options are:

- Pure Storage vSphere Plug-In
- VMware vRealize Automation
- <u>VMware vRealize Operations</u>
- Pure Storage GUI and/or CLI

#### Workload Domain Deployment with vVols on FC as Principal Storage

In VMware Cloud Foundation version 4.1, vVols have taken center stage as a Principal Storage type available for Workload Domain deployments. This inclusion in one of VMware's products of focus should eliminate any doubt that vVols is not an important area of investment for VMware and their ecosystem partners. This technical KB will walk through the steps required to deploy a Workload Domain using Fibre Channel and vVols with the Pure Storage FlashArray.

Prerequisites:

- VMware Cloud Foundation Management Domain deployed with VCF/Cloud Builder version 4.1
- FlashArray with Fibre Channel connectivity
- FlashArray running Purity 5.3.10+

**NOTE:** Do not use Purity version 5.3.9 as there is a bug which prevents vVols deployment from completing--this is resolved in 5.3.10

- Three or more ESXi hosts with the following characteristics:
  - Fibre Channel connectivity and zoning completed
  - ESXi version 7.0.1 or above
  - Setup for use in VCF 4.1 per VMware's Documentation
  - Added as a host object to the FlashArray with their respective WWNs assigned
  - Hosts should not have any shared VMFS datastores attached to them (a private volume like boot from SAN is fine, though)

With the above prerequisites confirmed, the process of building a Workload Domain using vVols and FC can be broken down into these steps that we will detail in the remainder of this document:

- Register FlashArray VASA Provider in SDDC Manager.
- Create a Host Group and attach it to Pure Storage Protocol Endpoint on FlashArray.
- Commission ESXi Hosts within SDDC Manager for Workload Domain.
- Create the Workload Domain with the vVols Storage Type.
- Complete VASA registration with Pure Storage vSphere Plugin post-Workload Domain Deployment.

#### Add FlashArray VASA Provider in SDDC Manager

A cornerstone for building vVols-based Workload Domains is registering a Storage Provider to the Workload Domain vCenter instance during the deployment process. Storage Providers leverage VASA (VMware API for Storage Awareness) as the key that enables vCenter to deploy vVols and the numerous benefits that they provide with a FlashArray. As of VMware Cloud Foundation 4.1, VASA Storage Providers can be added and managed in SDDC Manager by going to the Administration > Storage Settings menu.

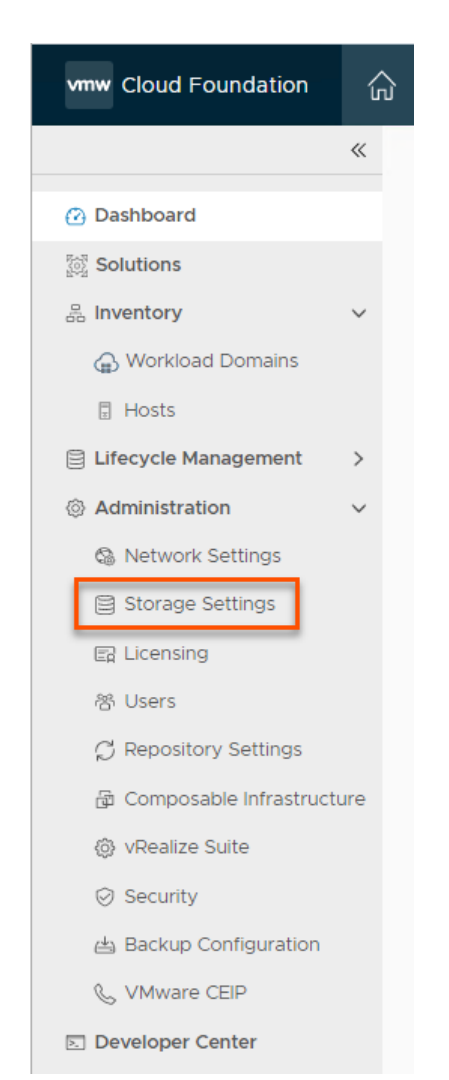

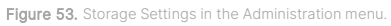

Within the Storage Settings menu, we next select the +Add VASA Provider to open the wizard for that task.

| Storage Settings           | 0                  |
|----------------------------|--------------------|
| VASA Providers             |                    |
| VASA Provider Details.     | +ADD VASA PROVIDER |
| ③ No VASA Providers found. | x                  |
|                            |                    |
| VASA Provider Name T       | VASA Provider URL  |
| No Objects                 | Found              |
|                            | 0 VASA Provider    |

Figure 54. Opening the Add VASA Provider wizard.

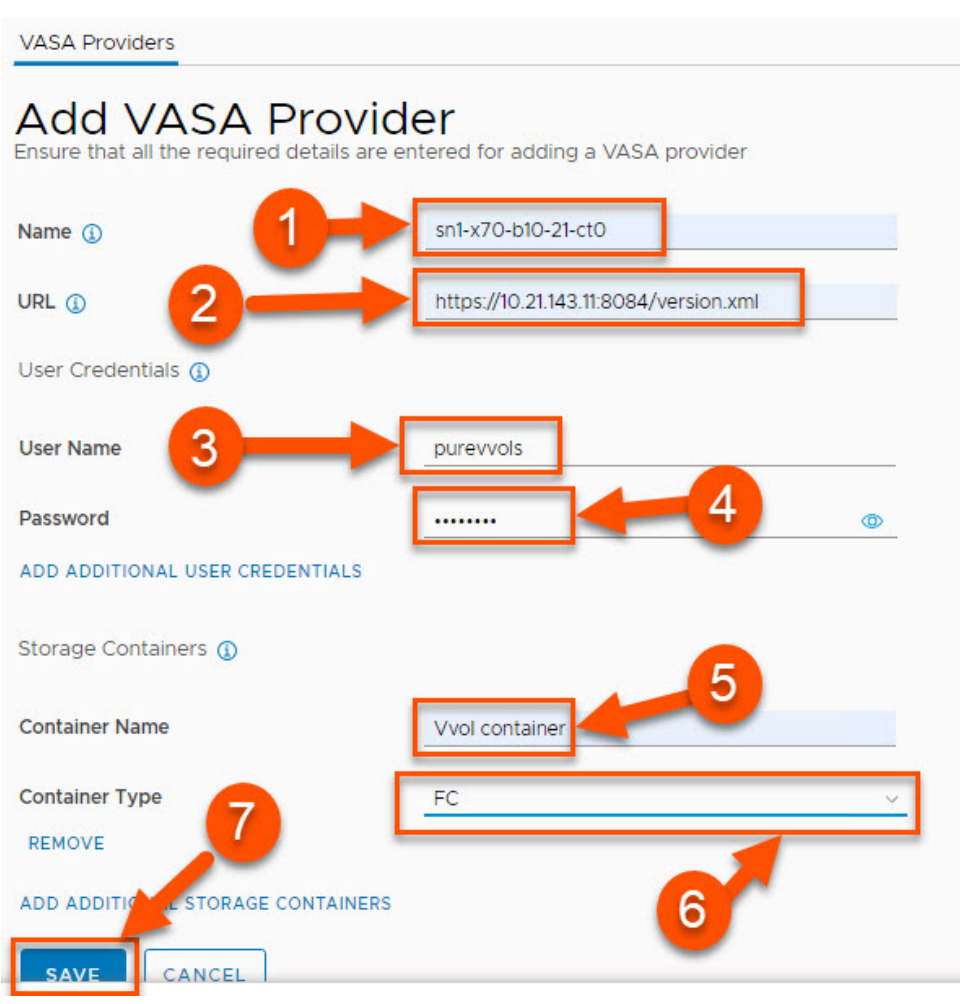

Figure 55. Adding VASA providers

The fields required for adding a VASA provider are broken out individually below to show what information is needed to register the FlashArray in SDDC Manager.

- 1. Provide a descriptive **name** for the VASA provider. It is recommended to use the FlashArray name and append it with -ct0 or -ct1 to denote which controller the entry is associated with.
- 2. Provide the URL for the VASA provider. This cannot be the management VIP of the array. Instead, this field needs to be the management IP address associated with one of the controllers. The URL also is required to have the VASA port and version.xml appended to it. The format for the URL is: https://<IP of FlashArrayController>:8084/version.xml
- Give a FlashArray username with the arrayadmin role. The procedure for how to create such a user can be found <u>here</u>. While the pureuser account can be used, we recommend creating and using a separate FlashArray local user for VASA operations.
- 4. Provide the password for the FlashArray username to be used.
- 5. Container Name must be vVol container. Note that this value is case-sensitive. This is the default container; customized names will come in a future release.
- 6. For Container Type, select FC from the drop-down menu to use Fibre Channel.

7. Once all entries are completed, click Save.

This completes the SDDC Manager VASA Registration component of the process and we can now proceed to the next step.

**NOTE:** Each FlashArray has two VASA providers—one on each controller. SDDC manager only offers the ability to register a single VASA provider when deploying a new workload domain. So you should register one VASA provider with SDDC manager per FlashArray (which VASA provider is up to you—consistency, however, is good, so always choose CT0 for instance), and ensure that post-deployment the second VASA provider is registered. Instructions on that process are below.

#### Create and Attach PE to FlashArray Host Group

A protocol endpoint (PE) is a logical I/O proxy that establishes the data path between the ESXi hosts and FlashArray for vVols. Establishing this connection at the FlashArray level is a simple, but is a required step before the VMware Cloud Foundation Workload Domain can be successfully deployed.

As mentioned earlier, it is expected that the ESXi hosts to be used in the Workload Domain have been added to the FlashArray and their WWNs have been associated with that host object. Another required step is to create a Host Group and add those hosts to it.

From there, select the **Host Group (1)**, click on the radio button under **Connected Volumes** and click on the **Connect...** button **(2)**.

|           | Storage                                    |              |                             |           |      | Q Search | A            |   |
|-----------|--------------------------------------------|--------------|-----------------------------|-----------|------|----------|--------------|---|
|           | Array Hosts Volumes Protection Groups Pods |              |                             |           |      |          |              |   |
| 🚯 Storage | S > Hosts >      CF-Sisters                |              |                             |           |      |          |              | : |
|           | 0 10 to 1 0.00 0.00 0.00                   |              |                             |           |      |          |              |   |
|           | Member Hosts                               |              |                             |           |      |          | 1-3 of 3 < > | : |
|           | Name                                       |              |                             | Interface | Size | Volumes  | Reduction    |   |
|           | ww.snt-m5-cht-05                           |              |                             | FC        | 0    | 0.00     | 1.0 to 1     | × |
|           | em sn1-m5-ch1-06                           |              |                             | FC        | 0    | 0.00     | 1.0 to 1     | × |
|           | ee sn1-m5-ch1-07                           |              |                             | FC        | 0    | 0.00     | 1.0 to 1     | × |
|           | Connected Volumes                          | •+• (c) 💽    | Protection Groups           |           |      |          | < > 0 to 0   |   |
|           | Name. 2                                    | Connect.     | Namo                        |           |      |          |              |   |
|           | No volumos found.                          | Download CSV | No protection groups found. |           |      |          |              |   |

Figure 56. Creating a host group.

Click the checkbox next to pure-protocol-endpoint (1) and then click Connect (2) to complete the operation.

| xisting Volumes                      |              | Selected Volumes       |       |
|--------------------------------------|--------------|------------------------|-------|
|                                      | 1-3 of 3 < > | 1 selected             | Clear |
| ) VCF-WLD1                           |              | pure-protocol-endpoint | • 1 ; |
| vvolvSphere-HA-4884db56-vg/Config-20 | 3a0          |                        |       |
| pure-protocol-endpoint               | • 1          |                        |       |
| 1                                    |              |                        |       |
| 1                                    |              | 0 0                    | 2     |

Figure 57. Connecting the host group.

Inspect the Host Group to confirm that the pure-protocol-endpoint has been successfully connected to it.

| Array Hosts                                                                                                    | Volume          | s Prote           | ction Gro | oups        | Pods            |
|----------------------------------------------------------------------------------------------------|-----------------|-------------------|-----------|-------------|-----------------|
| Y > Hosts >      Hosts >      Hosts | VCF-Sist        | ers               |           |             |                 |
| Size Data Reduction<br>0 1.0 to 1                                                                                                    | Volumes<br>0.00 | Snapshots<br>0.00 | Shared    | System<br>- | Total<br>0.00   |
| Member Hosts                                                                                                    |                 |                   |           |             |                 |
| Name                                                                                                    |                 |                   |           |             |                 |
|                                                                                                    |                 |                   |           |             |                 |
| □ sn1-m5-ch1-05                                                                                                    |                 |                   |           |             |                 |
| ∞= sn1-m5-ch1-05                                                                                                    |                 |                   |           |             |                 |
| ∞ sn1-m5-ch1-05<br>∞ sn1-m5-ch1-06<br>∞ sn1-m5-ch1-07                                                                                                    |                 |                   |           |             |                 |
| == sn1-m5-ch1-05     == sn1-m5-ch1-06     == sn1-m5-ch1-07     Connected Volume                                                                                                    | es              |                   |           |             | 11°@ ⊙>         |
| o= sn1-m5-ch1-05<br>o= sn1-m5-ch1-06<br>o= sn1-m5-ch1-07<br>Connected Volume<br>Name▲                                                                                                    | es              |                   |           |             | 11 o@ ⊙><br>LUN |

Figure 58. Ensuring that the pure-protocol-endpoint has been successfully connected.

Alternatively, the Purity CLI can be used to connect the PE to a Host Group via the following command, which also confirms PE connectivity to each host within the host group:

| pureuser@FlashArray> pu | revol connect | hgroup VCF-Sisters | pure-protocol-endpoint |
|-------------------------|---------------|--------------------|------------------------|
| Name                    | Host Group    | Host               | LUN                    |
| pure-protocol-endpoint  | VCF-Sisters   | sn1-m5-ch1-05      | 254                    |
| pure-protocol-endpoint  | VCF-Sisters   | sn1-m5-ch1-06      | 254                    |
| pure-protocol-endpoint  | VCF-Sisters   | sn1-m5-ch1-07      | 254                    |

Now that the PE has been connected to the host group, we can move forward with commissioning the ESXi hosts into SDDC Manager for use.

#### **Commission ESXi Hosts to SDDC Manager**

With all preparatory work completed for our vVols-based Workload Domain, we can now proceed to commission the hosts into SDDC Manager.

To get started, click on Hosts under Inventory, and then select the Commission Hosts button on the top-right.

| vmw Cloud Foundation                                                                                                    |   |                                          |                                                    |                   |                                                                       |            |                 |    | administrator@vsphere.local |   |
|----------------------------------------------------------------------------------------------------|---|------------------------------------------|----------------------------------------------------|-------------------|-----------------------------------------------------------------------|------------|-----------------|----|-----------------------------|---|
|                                                                                                    |   | 🛆 NSX Manager bad                        | ups are configured using the SFTP server built int | o SDDC Manager. ' | This configuration is not recommended. Please register an external SF | TP server. | BACKUP SETTINGS |    |                             | × |
| ② Dashboard                                                                                                    | * | Hosts                                    |                                                    |                   |                                                                       |            |                 | 2- |                             |   |
| Solutions of the solution of the solution of t | Ŀ | Capacity Utilization across Hosts<br>CPU | 320 GHZ Total                                      | Hosts             |                                                                       | 4 Total    | Memory          | -  | 1,021.94 GB Total           |   |
| Workload Domains Hosts                                                                                                    | 1 | 7.9 GHZ Used                             | 312.1 GHZ Free                                     | 4 Used            | O Unat                                                                | ocated     | 204.03 GB Used  |    | 817.91 GB Free              |   |

Figure 59. Selecting commission hosts.

#### The below figure shows the various fields are and how to populate them.

| Commission Hosts               | Host Addition and Validation 🔊                                                                                                    | × |
|--------------------------------|----------------------------------------------------------------------------------------------------|---|
|                                | ✓ Add Hosts                                                                                                    |   |
| 1 Host Addition and Validation | You can either choose to add host one at a time or download JSON template and perform bulk commission.                                                                 |   |
| 2 Review                       | Add new     Import                                                                                                    |   |
|                                | Host FODN 1 sn1-m5-ch1-05 puretec purestorage.co                                                                                                    |   |
|                                | Storage Type VSAN NFS VMFS on FC vVol                                                                                                    |   |
|                                | VVol Storage Protocol Type                                                                                                    |   |
|                                | Network Pool Name () VMotion Only                                                                                                    |   |
|                                | User Name                                                                                                    |   |
|                                | Password (6 ADD                                                                                                    |   |
|                                | Hosts Added                                                                                                    |   |
|                                | Click on Confirm FingerPrint button 🔮 📀 in the below grid to enable or disable to validate hosts before proceeding to commission           REMOVE         VALIDATE ALL |   |
|                                | FQDN         Network Pool         IP Address         Confirm FingerPrint         Validation Status                                                                     |   |
|                                |                                                                                                    |   |
|                                | No hosts added                                                                                                    |   |
|                                | 0 host                                                                                                    | 5 |
|                                |                                                                                                    |   |

Figure 60. Host addition and validation fields.

How to populate the fields:

- 1. ESXi Host FQDN: Enter in the ESXi Host name you wish to commission.
- 2. Storage Type: Select the vVol option.
- 3. vVol Storage Protocol Type: Pick FC from the drop-down menu of available protocols.

- 4. Network Pool Name: Select a Network Pool that can be used with the Workload Domain ESXi hosts. Only a vMotion network is required for FC-based vVols.
- 5. Provide the root username for the ESXi host.
- 6. Provide the root password for the ESXi host.
- Click the Add button to save the hosts entries and then repeat the above process for as many additional hosts as you will be adding. Note that a JSON template can be populated and imported to speed up this process by importing ESXi hosts in batches.

Once all hosts have been added, the following actions are needed to finish the commissioning process.

| Commission Hosts               | Host                               | Addition and Va                                                      | lidation (    | <mark>)</mark><br>/ quaimeu uoi | name                      |                                                                    |                    |
|--------------------------------|------------------------------------|----------------------------------------------------------------------|---------------|---------------------------------|---------------------------|--------------------------------------------------------------------|--------------------|
| 1 Host Addition and Validation | Sto                                | rage Type                                                            | ⊖ VSAN        |                                 | ○ VMFS on FC              | ⊖ vVol                                                             |                    |
| 2 Review                       | vVc<br>①                           | ol Storage Protocol Type                                             | Select Proto  | ocol Type                       | ~                         |                                                                    |                    |
|                                | Net                                | twork Pool Name                                                      | Select pool   | name                            | ~                         |                                                                    |                    |
|                                | Use                                | er Name                                                              |               |                                 |                           |                                                                    |                    |
|                                | Pas                                | ssword                                                               |               |                                 | ٥                         |                                                                    | ADD                |
|                                | Hosts A<br>Click on<br>O H<br>REMO | Added<br>a Confirm FingerPrint button<br>ost Validated Successfully. | 📀 🕑 Othe      | ⊕elow grid to                   | e enable or disable to va | alidate hosts before proce                                         | edit to commission |
|                                |                                    | FQDN                                                                 | Networ        | rk Pool                         | IP Address                | Confirm FingerPrint                                                | Validation Status  |
|                                |                                    | sn1-m5-ch1-<br>07.puretec.purestorage.com                            | vMotio        | n Only                          | 10.21.143.36              | SHA256:vTXknv<br>PLYtGDht7l0PG<br>Oh9RRbI0V4hD<br>TInLCWHwicEg     | ⊘ Valid            |
|                                |                                    | sn1-m5-ch1-<br>06.puretec.purestorage.com                            | vMotio<br>(1) | n Only                          | 10.21.143.35              | SHA256:tgb6rn<br>muhB2qAwhW<br>yX3adwi+yx+8<br>wjfDdmTSycDK<br>HPU | ⊘ Valid            |
|                                |                                    | sn1-m5-ch1-<br>05.puretec.purestorage.com                            | vMotio<br>(j) | n Only                          | 10.21.143.34              | SHA256:vNRPT<br>Tb8cNWfBNYH<br>hx/iQW7g3vWp<br>zpiJH4Od7dH6        | ⊘ Valid            |
|                                |                                    |                                                                      |               |                                 |                           | C/                                                                 |                    |

Figure 61. Finishing the commissioning process.

How to populate the fields:

- 1. Select all or individual hosts you wish to validate.
- 2. Click on Confirm FingerPrint.
- 3. Click on Validate All to precheck the hosts to confirm that they are ready for use in SDDC Manager and Workload Domains.
- 4. Once validation has completed successfully click on Next to proceed.

Confirm that the hosts are as expected (making certain that Storage Type is **VVOL**) before clicking the **Commission** button to add them to SDDC Manager inventory.

| × |                                 | Review 🤊                              | Commission Hosts               |
|---|---------------------------------|---------------------------------------|--------------------------------|
|   |                                 | <ul> <li>Validated Host(s)</li> </ul> |                                |
|   | Network Pool Name: vMotion Only | sn1-m5-ch1-07.puretec.purestorage.com | 1 Host Addition and Validation |
|   | IP Address: 10.21.143.36        |                                       | 2 Deviceur                     |
|   | Storage Type: VVOL              |                                       | 2 Review                       |
|   | Network Pool Name: vMotion Only | sn1-m5-ch1-06.puretec.purestorage.com |                                |
|   | IP Address: 10.21.143.35        |                                       |                                |
|   | Storage Type: VVOL              |                                       |                                |
|   | Network Pool Name: vMotion Only | sn1-m5-ch1-05.puretec.purestorage.com |                                |
|   | IP Address: 10.21.143.34        |                                       |                                |
|   | Storage Type: VVOL              |                                       |                                |
|   |                                 | 0 0                                   |                                |
|   | CANCEL                          |                                       |                                |
|   | CANCEL                          |                                       |                                |

Figure 62. Commissioning the hosts.

With the ESXi hosts now available in SDDC Manager inventory, we can now use them to build a vVols-based Workload Domain.

#### Create vVols-based Workload Domain

All of the previous steps come together in this section when we create our Workload Domain as this next procedure will showcase.

To get started, select **Workload Domains** from under the **Inventory** menu item, and then click on + **Workload Domain** and **VI** - **Workload Domains**.

| vmw Cloud Foundation | ŝ     |                      |                                         |                          |                                              |                          |                          |                |                    | @~ | administrator@vsphere.local |
|----------------------|-------|----------------------|-----------------------------------------|--------------------------|----------------------------------------------|--------------------------|--------------------------|----------------|--------------------|----|-----------------------------|
|                      |       | A NS)                | Manager backups are configured using th | e SFTP server built into | SDDC Manager. This configuration is not reco | mmended. Please register | an external SFTP server. | BACKUP SETTING | \$                 |    |                             |
|                      | «<br> | Workload Dor         | mains                                   |                          |                                              |                          |                          |                |                    |    |                             |
| ② Dashboard          |       | 1                    |                                         |                          |                                              |                          |                          |                |                    |    | + WORKLOAD DOMAIN ~         |
| 2 Solutions          |       |                      |                                         |                          |                                              |                          |                          |                | 0-                 |    | VI - Workload Domains       |
| 🐰 Inventory          |       | Capacity Utilization | across Domains                          |                          |                                              |                          |                          |                | 2                  |    |                             |
| G Workload Domains   |       |                      |                                         |                          |                                              |                          |                          |                |                    |    |                             |
| Hosts                |       | CPU                  | 320 GHZ Total                           | Memory                   | 1,021.94 GB Total                            | vSAN Storage             |                          | 3.73 TB Total  | VMFS on FC Storage |    | 8 TB Total                  |
| Elfecycle Managem >  |       | 13.94 GHZ Used       | 306.06 GHZ Free                         | 203.91 GB Used           | 818.03 GB Free                               | 0.06 TB Used             |                          | 3.66 TB Free   | 0.16 TB Used       |    | 7.84 TB Free                |
| Administration     V |       |                      |                                         |                          |                                              |                          |                          |                |                    |    |                             |

Figure 63. Adding workload domains.

In the first window that spawns, select vVol from the available Storage Selections and then click on Begin.

| Sto   | rage Selection 💿                                       |       |             |              |
|-------|--------------------------------------------------------|-------|-------------|--------------|
| Selec | t the type of storage you would like to use for this V | Vorkl | oad Domain. |              |
| 0     | vSAN                                                   |       |             |              |
|       | Configure vSAN based workload domain.                  | 0     | 0           |              |
| 0     | NFS                                                    | 0     | 0           |              |
|       | Configure NFS based workload domain.                   |       |             |              |
| 0     | VMFS on FC                                             |       |             |              |
|       | Configure Fibre Channel based workload domain.         |       |             | 2            |
| 0     | vvol de 1                                              |       |             |              |
| -     | Configure vVol based workload domain.                  |       |             |              |
|       |                                                        |       |             |              |
|       |                                                        |       |             | CANCEL BEGIN |
|       |                                                        |       |             |              |

Figure 64. Selecting vVol as storage.

Provide a descriptive Virtual Infrastructure and Organization Name. For our vVols-based Workload Domain we will later be using Workload Management, so we select the option to Enable vSphere Lifecycle Manager Baselines rather than using vSphere Lifecycle Manager and then click on Next.

| VI Configuration | Name 💿 💦 🗙 🗙                                                                                                    |
|------------------|----------------------------------------------------------------------------------------------------|
| 1 Name           |                                                                                                    |
| 2 Cluster        | Virtual Infrastructure Name () WLD1                                                                                                    |
| 3 Compute        | Organization Name ()                                                                                                    |
| 4 Networking     | vSphere Lifecycle Manager and Kubernetes - Workload Management Readiness ①<br>Select the vSphere Lifecycle Manager for this workload domain. The selected vSphere Lifecycle Manager determines whether<br>Kubernetes - Workload Management can be denoted. This cannot be chanaged once the workload domain has been deployed. |
| 5 vVol Storage   | Enable vSphere Lifecycle Manager Baselines                                                                                                    |
| 6 Host Selection | Kubernetes - Workload Management can be deployed.     Firmware upgrades not supported natively.                                                                                                    |
| 7 License        | Enable vSphere Lifecycle Manager Images     Kubernetes - Workload Management cannot be deployed.                                                                                                    |
| 8 Object Names   | Firmware upgrades using cluster images @n be performed.                                                                                                    |
| 9 Review         | T                                                                                                    |
|                  |                                                                                                    |
|                  | •                                                                                                    |
|                  |                                                                                                    |
|                  |                                                                                                    |

Figure 65. Adding a descriptive Virtual Infrastructure and Organization Name.

Provide a Cluster Name for the Workload Domain and click on Next.

| VI Configuration | Cluster 🔊                       |                                                                      |
|------------------|---------------------------------|----------------------------------------------------------------------|
| 1 Name           | Enter the details for the first | cluster that will be created as default in this new workload domain. |
| 2 Cluster        | Cluster Name ()                 | Sisters                                                              |
| 3 Compute        | Cluster Image (j)               | U vLCM is disabled for this workload domain.                         |
| 4 Networking     |                                 |                                                                      |
| 5 vVol Storage   |                                 |                                                                      |
| 6 Host Selection |                                 |                                                                      |
| 7 License        |                                 |                                                                      |
| 8 Object Names   |                                 | 0 0                                                                  |
| 9 Review         |                                 |                                                                      |
|                  |                                 | 2                                                                    |
|                  |                                 |                                                                      |
|                  |                                 | CANCEL BACK                                                          |

Figure 66. Adding a cluster name..

Input the vCenter FQDN. This should have already been added to your DNS server which can be confirmed when the IP address, subnet mask and gateway all auto-populate when the FQDN is correctly resolved. Provide the vCenter Root Password then click Next.

| VI Configuration  | Compute 💿                     |                                            |
|-------------------|-------------------------------|--------------------------------------------|
| 1 Name            | vCenter                       |                                            |
| 2 Cluster         | vCenter FODN (1)              | vcsa-vcf-workload1,puretec.purestorage.com |
| 3 Compute         | vCenter IP Address ()         | 10.21.143.140                              |
| 4 Networking      | vCenter Subnet Mask 🜘         | 255.255.255.0                              |
| 5 vVol Storage    | vCenter Default Gateway (1)   | 10.21.143.1                                |
| 6. Host Selection | vCenter Root Password (       | ©                                          |
| 7 License         | Confirm vCenter Root Password |                                            |
| 8 Object Names    |                               |                                            |
| 9 Review          |                               | 1                                          |
|                   |                               | 2                                          |
|                   |                               | 3                                          |
|                   |                               | <b>4</b>                                   |
|                   |                               | <u> </u>                                   |
|                   |                               | CANCEL BACK NEXT                           |

Figure 67. Inputting the vCenter FQDN.

NSX-T deployment parameters are provided in more detail below:

| VI Configuration | Networking 💿           |                                             |
|------------------|------------------------|---------------------------------------------|
| 1 Name           | Overlay Networking     | 1                                           |
| 2 Cluster        | VLAN ID (1)            | 2143                                        |
| 3 Compute        | NSX-T Manager          |                                             |
| 4 Networking     | Cluster FQDN (         | vcsa-nsx-t.puretec.purestorage.com          |
| 5 vVol Storage   | Cluster IP ()          | 10.21.143.130                               |
| 6 Host Selection | FQDN 1 🚯               | vcsa-nsx-t-1.puretec.purestorage.com        |
| 7 License        | IP Address 1 ()        | 10.21.143.131                               |
| 8 Object Names   | FQDN 2 (j)             | O O<br>vcsa-nsx-t-2.puretec.purestorage.com |
| 9 Review         | IP Address 2 (j)       | 10.21.143.132                               |
|                  | FQDN 3 (j)             | vcsa-nsx-t-3.puretec.purestorage.com        |
|                  | IP Address 3 (1)       | 10.21.143.133                               |
|                  | Admin Password (       | ······ ©_                                   |
|                  | Confirm Admin Password |                                             |
|                  | 3                      |                                             |
|                  |                        | CANCEL BACK NEXT                            |

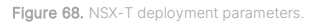

- 1. Host Overlay (TEP) VLAN needs to be provided. This VLAN should have an available DHCP scope that the ESXi hosts can grab an IP address from. This is a critical piece for Workload Management/vSphere with Kubernetes to function properly and should also be routable to the Edge TEP network on a separate VLAN.
- Similar to vCenter, all NSX-T component FQDNs should be added to DNS and when the FQDNs are added the IP addresses associated with them should be automatically resolved.
- 3. Provide a strong Admin Password for NSX-T.
- 4. Click on Next to proceed.

The vVol Storage section allows us to specify what array and protocol we wish to associate the Workload Domain vVol datastore to.

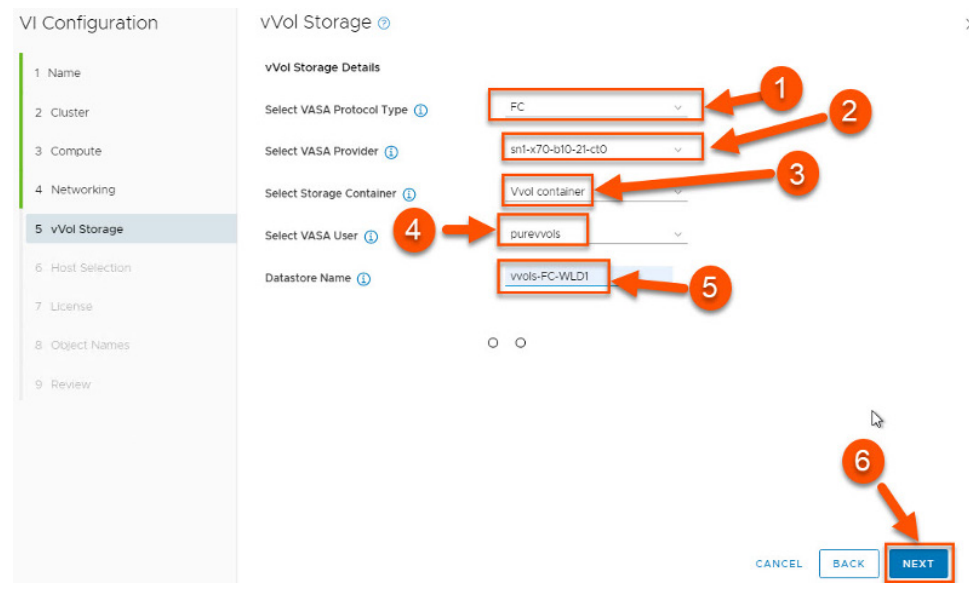

Figure 69. Specifying the array and protocol.

- 1. Select the FC protocol from the drop-down list.
- 2. Select the name of the VASA Provider we entered in the first section of this KB article.
- 3. Pick Vvol container as the Storage Container. Note that this is the only container option currently supported.
- 4. Pick the FlashArray user account added during VASA registration.
- 5. Provide a descriptive Datastore Name for the vVol datastore that will be deployed with the Workload Domain.
- 6. Click the Next button to proceed.

Hosts that match the vVol storage protocol (FC in our example) will be shown as available to be used with the Workload Domain. Select at minimum three hosts and then click **Next** to proceed.

| VI Configuration | Host Selection ()                                                                                                    | >             |
|------------------|----------------------------------------------------------------------------------------------------|---------------|
| 1 Name           | As a best practice, VMware recommends deploying ESXI hosts with similar or identical configurations across all clu<br>members, including similar or identical storage configurations. The minimum configuration required for vVol is 3 hosts. For n<br>detail, please check product documentation. | ister<br>hore |
| 3 Compute        | Add VI only supports hosts that have physical NICs 0 and 1, please ensure these are connected and active, as these will be used to connect to DVS from UI. Use API to select hosts with other physical NIC configurations.                                                                         | 1             |
| 4 Networking     | Selected resources: 72 Cores, 895.2 GB Memory, 0 GB Storage                                                                                                    |               |
| 5 vVol Storage   | Show only selected hosts RESET FILTER CLEAR SELECTION                                                                                                    | ā             |
| 6 Host Selection |                                                                                                    |               |
| 7 License        | FODN Y Network Pool Y Memory Dirty Host                                                                                                    | ٣             |
| 8 Object Names   | sn1-m5-ch1-06.puretec.purestorage.com                                                                                                    |               |
| 9 Review         | sn1-m5-ch1-05.puretec.purestorage.com () vMotion Only () 383.73 GB                                                                                                    |               |
|                  | sn1-m5-ch1-07.puretec.purestorage.com () vMotion Only () 255.73 GB                                                                                                    |               |
|                  |                                                                                                    |               |
|                  |                                                                                                    |               |
|                  | S Ⅲ                                                                                                    |               |
|                  |                                                                                                    |               |
|                  | 2                                                                                                    |               |
|                  | CANCEL BACK NEXT                                                                                                    |               |

Figure 70. Selecting hosts (minimum of three required).

Pick the licenses you wish to use for vSphere and NSX-T (page redacted to not show license info). Review the object names to be used with the Workload Domain deployment and click **Next**.

| VI Configuration | Object Names 🔊                       |                                                          | ×                                                    |
|------------------|--------------------------------------|----------------------------------------------------------|------------------------------------------------------|
| 1 Name           | Virtual Infrastructure Name          | WLD1                                                     |                                                      |
| 2 Cluster        | Cluster Name                         | Sisters                                                  |                                                      |
| 3 Compute        | venter Name                          | VCS4-VCI-WORKIOAGI                                       |                                                      |
| 4 Networking     | Your input above will be used as a p | pre-fix to generate vSphere Object Names.                |                                                      |
| 5 vVol Storage   | Object Names                         | Description                                              | Generated Name                                       |
|                  | resource.vds                         | vSphere Distributed Switch                               | WLD1-vcsa-vcf-workload1-Sisters-vds01                |
| 6 Host Selection | resource.portgroup.management        | Distributed Port Group for Management<br>Traffic         | WLD1-vcsa-vcf-workload1-Sisters-vdsO1-<br>management |
| 7 License        | resource.portgroup.vmotion           | Distributed Port Group for vMotion Traffic               | WLD1-vcsa-vcf-workload1-Sisters-vds01-<br>vmotion    |
| 8 Object Names   | resource.portgroup.fc                | resource-name-desc-distributed-port-<br>group-fc-traffic | WLD1-vcsa-vcf-workload1-Sisters-vdsO1-<br>fc         |
|                  |                                      |                                                          | 1                                                    |
|                  |                                      |                                                          | CANCEL BACK                                          |

Figure 71. Reviewing the object names.

| ame            | sn1-m5-ch1-06.puretec.purestorage.com | Network Pool Name: vMotion Only                                                      |
|----------------|---------------------------------------|--------------------------------------------------------------------------------------|
|                |                                       | Server: Cisco Systems Inc UCSB-B200-M4                                               |
| luster         |                                       | Memory Size : 255.73 GB<br>Processor: 24 v Intel(P) Xeon(P) CPLLE5-2670 v3 @ 2 30GHz |
| ompute         |                                       | Natural Deal Marray Matter Och                                                       |
| latuarkina     | sni-mo-cni-oo.puretec.purestorage.com | Server: Cisco Systems Inc UCSB-B200-M4                                               |
| letworking     |                                       | Memory Size : 383.73 GB                                                              |
| Vol Storage    |                                       | Processor: 24 x Intel(R) Xeon(R) CPU E5-2670 v3 @ 2.30GHz                            |
| lost Selection | sn1-m5-ch1-07.puretec.purestorage.com | Network Pool Name: vMotion Only                                                      |
| USI Selection  |                                       | Server: Cisco Systems Inc UCSB-B200-M4                                               |
| icense         |                                       | Processor: 24 x Intel(R) Xeon(R) CPU E5-2670 v3 @ 2.30GHz                            |
| bject Names    | ✓ vVol Storage O − O                  |                                                                                      |
| oview          | VASA Protocol Type                    | FC                                                                                   |
| eview          | VASA Provider                         | sn1-x70-b10-21-ct0                                                                   |
|                | Storage Container                     | Vvol container                                                                       |
|                | VASA User                             | purevvols                                                                            |
|                | Datastore Name                        | vvols-FC-WLD1                                                                        |
|                | ✓ licenses                            |                                                                                      |
|                |                                       |                                                                                      |
|                |                                       |                                                                                      |
|                |                                       |                                                                                      |
|                |                                       |                                                                                      |
|                |                                       |                                                                                      |
|                |                                       |                                                                                      |

Review the overall Workload Domain deployment specification and then click **Finish** to kick off the deployment process.

Figure 72. Reviewing the overall Workload Domain deployment specifications.

Typical deployments can take around an hour to complete. Once the Workload Domain has been built, we can see it within SDDC Manager and that it is indeed using the vVol storage option as shown below:

| VI Configuration | Host Selection @                                                                                                    |                                                      | ×                                                         |
|------------------|----------------------------------------------------------------------------------------------------|------------------------------------------------------|-----------------------------------------------------------|
| 1 Name           | As a best practice, VMware recommends deploying ESXI hosts with simil<br>members, including similar or identical storage configurations. The minimum co                                                                                                    | lar or identical configu<br>onfiguration required fo | rations across all cluster<br>r vVol is 3 hosts. For more |
| 2 Cluster        | detail, please check product documentation.                                                                                                    |                                                      |                                                           |
| 3 Compute        | Add VI only supports hosts that have physical NICs 0 and 1, please ensure thes<br>to connect to DVS from UI. Use API to select hosts with other physical NIC con                                                                                                    | e are connected and acti<br>figurations.             | ve, as these will be used                                 |
| 4 Networking     | Selected resources: 72 Cores, 895.2 GB Memory, 0 GB Storage                                                                                                    |                                                      |                                                           |
| 5 vVol Storage   | Show only selected hosts                                                                                                    | RESET FILTER                                         | CLEAR SELECTION                                           |
| 6 Host Selection |                                                                                                    |                                                      |                                                           |
| 7 License        |                                                                                                    |                                                      |                                                           |
| 8 Object Names   | Show The work Pool The Wetwork Pool The Wetwork Pool The | 255.73 GB                                            | Dirty Host y                                              |
| 9 Review         | sn1-m5-ch1-05.puretec.purestorage.com ① vMotion Only ①                                                                                                    | 383.73 GB                                            |                                                           |
|                  | sn1-m5-ch1-07.puretec.purestorage.com () vMotion Only ()                                                                                                    | 255.73 GB                                            |                                                           |
|                  | -                                                                                                    |                                                      |                                                           |
|                  |                                                                                                    |                                                      |                                                           |
|                  | 3 0                                                                                                    |                                                      | N                                                         |
|                  |                                                                                                    |                                                      | 13                                                        |
|                  |                                                                                                    |                                                      | 2                                                         |
|                  |                                                                                                    | CANCEL                                               | BACK                                                      |

Figure 73. Host selection.

Pick the licenses you wish to use for vSphere and NSX-T (page not shown to protect license details).

Review the object names to be used with the Workload Domain deployment and click Next.

| VI Configuration | Object Names 🔊                     |            |                                                  |                                                      | × |
|------------------|------------------------------------|------------|--------------------------------------------------|------------------------------------------------------|---|
| 1 Name           | Virtual Infrastructure Name        | WLD        | 1                                                |                                                      |   |
| 2 Cluster        | Cluster Name                       | Siste      | rs                                               |                                                      |   |
| 3 Compute        | vCenter Name                       | vcsa-      | -vcf-workload1                                   |                                                      |   |
| 4 Networking     | Your input above will be used as a | pre-fix to | generate vSphere Object Names.                   |                                                      |   |
| 5 vVol Storage   | Object Names                       |            | Description                                      | Generated Name                                       |   |
|                  | resource.vds                       |            | vSphere Distributed Switch                       | WLD1-vcsa-vcf-workload1-Sisters-vds01                |   |
| 6 Host Selection | resource portgroup management      |            | Distributed Port Group for Management<br>Traffic | WLD1-vcsa-vcf-workload1-Sisters-vds01-<br>management |   |
| 7 License        | resource.portgroup.vmotion         |            | Distributed Port Group for vMotion Traffic       | WLD1-vcsa-vcf-workload1-Sisters-vds01-<br>vmotion    |   |
| 8 Object Names   | resource.portgroup.fc              | 0          | esource-name-desc-distributed-port-              | WLD1-vcsa-vcf-workload1-Sisters-vds01-               |   |
| 9 Review         |                                    |            | group-fc-traffic                                 | fc                                                   | _ |
|                  |                                    |            |                                                  | 1                                                    |   |
|                  |                                    |            |                                                  |                                                      |   |
|                  |                                    |            |                                                  |                                                      |   |
|                  |                                    |            |                                                  | CANCEL BACK NEX                                      |   |

Figure 74. Reviewing the object names to be used with the Workload Domain deployment

Review the overall Workload Domain deployment specification and then click Finish to kick off the deployment process.

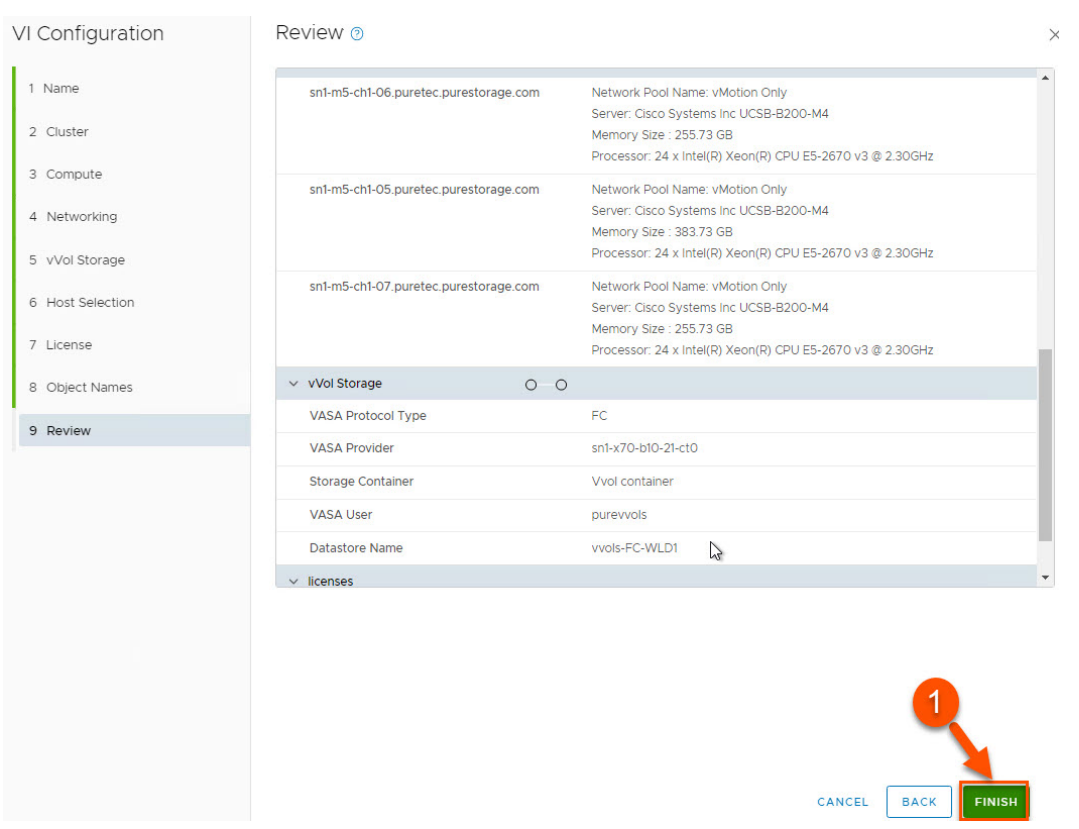

Figure 75. Reviewing the overall Workload Domain deployment specification

Typical deployments can take around an hour to complete. Once the Workload Domain has been built, we can see it within SDDC Manager and that it is indeed using the vVol storage option as shown here:

| O Dathboard     O                                                                   | BACK TO VIRTUAL INFRASTRUCTURE WORKLOAD DOMAINS   |                                                     |                                                  |
|-------------------------------------------------------------------------------------|---------------------------------------------------|-----------------------------------------------------|--------------------------------------------------|
| Solutions<br>옳 Inventory ∨<br>G Workload Domains                                    | VI © ACTIVE                                       |                                                     |                                                  |
| Hosts Hosts Administration                                                          | CPU<br>2.04 GHZ Used                              | M524 GH2 Total Memory<br>M32 GH2 Free 17 07 GB Used | 895.2 08 Total<br>878.4 08 Pre                   |
| E Storage Settings<br>E Licensing<br>중 Users                                        | Summary Services Update/Patches                   | Update History Hosts O O Clusters                   | Security<br>Storage                              |
| Hepository Settings     Composable Infrastructure     wrealize Suite     Composable | NSX Manager IP Address<br>NSX Manager DNS Name    | 10.21.143.130 c                                     | Cluster Name VSAN NFS VMFS on FC Woll<br>Sisters |
| eb Backup Configuration                                                             | Virtual Infrastructure Configuration Organization | WLD1                                                |                                                  |

Figure 76. Confirming the vVol storage option is being used.

Upon logging in to the Workload Domain vCenter instance, we can see that the correct FlashArray has been added as a **Storage Provider**.

However, for failover and other performance considerations, it is required to add the second FlashArray controller as a Storage Provider as well. We will outline that procedure in the next section.

| vm vSphere Client Menu ∨ Q Se                                                                                                    |                                                                                                    |                                                                                                    | C ? V Administrator@VSPHERELOCAL V                                        |
|----------------------------------------------------------------------------------------------------|----------------------------------------------------------------------------------------------------|----------------------------------------------------------------------------------------------------|---------------------------------------------------------------------------|
| Image: Control Adult Souther purestionage control       Image: Control Adult Souther purestionage control       Image: Contro       Image: Control Adult Souther purestio | VCSA-VCF-WOrkl  Summary Monitor      General      Consensity      Advanced Settings      Advanced Settings      Advanced Settings      Advanced Settings      Advanced Settings      Advanced Settings      Advanced Settings      Advanced Settings      Scheduler Takis      Scheduler Takis      Schedu | Oddl.puretec.purestorage.com         Actives           Configure         Permissions         Datacenters         Hosts & Clusters         VMs         Datastores         Network           Storage Deroviders         Image: Storage Providers         Image: Storage Providers         Image | ks Linked vCenter Server Systems Extensions Updates                       |
| Recent Tasks Alarms                                                                                                    |                                                                                                    |                                                                                                    |                                                                           |
| Task Name V Target                                                                                                    | Status                                                                                                    | Details     V Initiator     V Queued For     V                                                                                                    | Start Time U Completion Time V Server V                                   |
| Create Virtual Volume datastore                                                                                                    | ur. Completed                                                                                                    | VERHERE LOCAL Administrator 2 ms                                                                                                    | Oprior2020, Los 46 PM Oprior2020, Los 30 PM VCS8VCHWOR080801 puretec pur. |
| Create Virtual Volume datastore                                                                                                    | ur. V Completed                                                                                                    | VSPHERE LOCAL Valministrator 3 ms                                                                                                    | 09/8/2020 158:43 PM 09/8/2020 158:45 PM vcsevcf-workload1puretec.pur.     |
|                                                                                                    |                                                                                                    |                                                                                                    |                                                                           |

Figure 77. Adding the second FlashArray controller as a Storage Provider

#### Complete VASA Registration with Pure Storage vSphere Plugin

The first step is to install the Pure Storage vSphere Plugin. There are multiple ways to install the plugin which can be found <u>here</u>.

**NOTE:** It is not required to install the Pure Storage Plugin for the vSphere Client, but it is generally recommended. There are many other ways to register the VASA provider besides the plugin, including manually in the vSphere Client, PowerShell, or vRealize Orchestrator. Find more information <u>here</u>.

The first step is to register an array against the plugin. Click on Menu and then Pure Storage.

| vm        | vSphe       | re Clie    | nt      | Me                      | nu 🗸         | Q Searcl     | h in all environments |
|-----------|-------------|------------|---------|-------------------------|--------------|--------------|-----------------------|
| ۵         |             |            | Q       | â                       | Home         | C            | trl + alt + home      |
| vcs       | sa-vcf-wo   | rkload1.   | purete  | \$                      | Shortcuts    | 1            | ctrl + alt + 1        |
| ~ 🖻 '     | WLD1-DC     |            |         | D                       | Hosts and    | l Clusters   | ctrl + alt + 2        |
| > [       | Sisters     |            |         | D                       | VMs and      | Templates    | ctrl + alt + 3        |
| > 🗗 vcs   | sa-vcf1.pu  | retec.pu   | urestor |                         | Storage      |              | ctrl + alt + 4        |
|           |             |            |         | $\overline{\mathbb{Q}}$ | Networkin    | ng           | ctrl + alt + 5        |
|           |             |            |         | E                       | Content L    | ibraries     | ctrl + alt + 6        |
|           |             |            |         | 000                     | Workload     | Managemer    | nt ctrl + alt + 7     |
|           |             |            |         |                         | Global Inv   | entory Lists | ctrl + alt + 8        |
|           |             |            |         | G                       | Policies ar  | nd Profiles  |                       |
|           |             |            |         | 2                       | Auto Depl    | loy          |                       |
|           |             |            |         | 6                       | Hybrid Clo   | oud Services |                       |
|           |             |            |         | < >                     | Develope     | r Center     |                       |
|           |             |            |         | õ                       | Administr    | ation        |                       |
|           |             |            |         | ()                      | Tasks        |              |                       |
|           |             |            |         | 6                       | Events       |              |                       |
|           |             |            | 2       | Ø                       | Tags & Cu    | stom Attribu | ites                  |
| Pecent    | Tasks       | Alarn      |         | 0                       | Lifecycle M  | Manager      |                       |
| Tack Nam  | 10365       | Aldin      | 13      | Q                       | DRaaS        |              |                       |
| Change    | accass mo   | do         |         |                         | vRealize C   | Operations   |                       |
| Change    | access mo   | de         |         | 0                       | Pure Simra   | age          |                       |
| Change a  | access mo   | de         |         |                         | 11-m5-ch1-07 | puretec.pur  | ✓ Completed           |
| Figure 79 | Persisterin | na an arra | w again | et the plu              | rain.        |              |                       |

Click on the **+ Add** button to register an array.

| ADD Ø EDIT - REMOVE | REGISTER STORAGE PROVIDER | £ IN | PORT PROTECTION GROUPS |
|---------------------|---------------------------|------|------------------------|
| ay Alias            | 1                         | т    | Array URL              |
|                     |                           |      | $\bigtriangledown$     |
| •                   |                           |      | <1.5 M                 |
|                     |                           |      | No arrays to dis       |
|                     |                           |      |                        |
|                     |                           |      | 0 0                    |

Figure 79. Registering an array.

Arrays can be added individually or via Pure1 if you have authenticated against it. The procedure for authenticating and then importing arrays via Pure1 is available <u>here</u>.

To add a single array, we break out each field below.

| Add Array          | <b>1</b>                 | × |
|--------------------|--------------------------|---|
| Add a Single Array | Import Arrays from Pure1 |   |
| Array Name         | sn1-x70-b10-21           |   |
| Array URL          | 10.21.143.10             |   |
| Username           | pureuser                 |   |
| Password           |                          | 5 |
|                    | 4                        |   |
|                    | -                        |   |

Figure 80. Adding a single array.

To add an array:

- 1. Click on Add a Single Array.
- 2. Provide a descriptive Array Name.
- 3. Give the FlashArray IP address (management VIP or ideally the correlating FQDN is recommended).
- 4. Provide the pureuser username and password.
- 5. Click on Submit to add the array.

Next, select the array we just added and select the Register Storage Provider button.

| + ADD 🖉 EDIT - REMOVE | REGISTER TORAGE PROVIDER |              |   |
|-----------------------|--------------------------|--------------|---|
| Array Alias           | 1 T Array URL            | T Pure1 Tags | T |
| • sn1-x70-b10-21      | https://10.21.143.10     |              |   |
|                       | 4                        |              |   |
|                       | <b>•</b>                 |              |   |
|                       |                          |              |   |

Figure 81. Registering Storage Provider.

To register the storage provider, we recommend providing the FlashArray username and password created specifically for VASA use and then select **Workload Domain vCenter**. Select **Register** to complete the process.

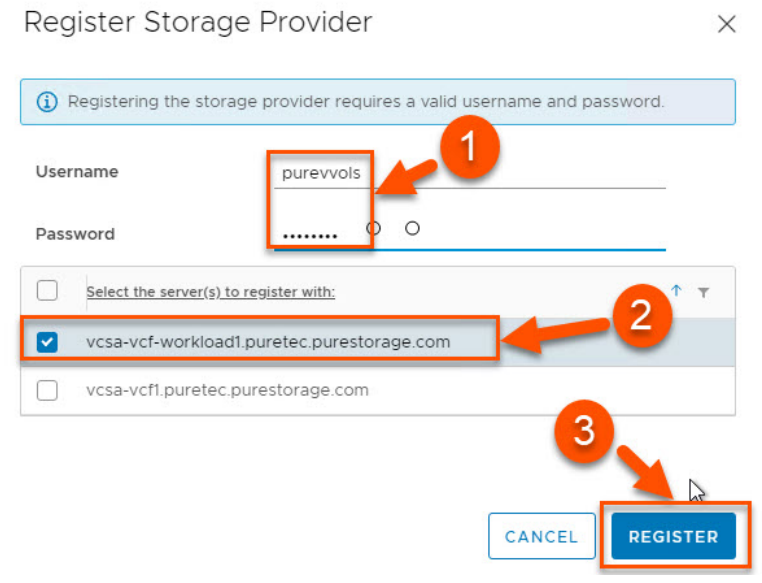

Figure 82. Registering the storage provider.

Returning to the storage providers registered against our Workload Domain vCenter instance, we can see that both FlashArray controllers have been added. The Workload Domain is now ready for production use.

| vm vSphere Client Menu ∨ Q Se                                                               | earch in all environments                                                                                       |                                                                                                    |                                                                              | C                                                                                                    | ⑦ ∨ Administrator@VSPHERELOCAL ∨ (?)                                                                                       |
|---------------------------------------------------------------------------------------------|----------------------------------------------------------------------------------------------------|----------------------------------------------------------------------------------------------------|------------------------------------------------------------------------------|----------------------------------------------------------------------------------------------------|----------------------------------------------------------------------------------------------------|
| C Construction of purelect purelocage com     Susters     Voca-vet figuretec purelocage com | VCSA-VCf-WOrklo Summary Monitor      General License Advanced Settings Authentication Proxy vcenter HA Security | add1,puretec.purestorage.com         ▲c           configure         Permissions         Datacenters         Hosts &           Storage         Providers         ■         Beccar           + Add         @ synchronize storage Providers         ■         Beccar           Storage Provider(Storage Syn, v)         Status         v           ■         ■         ■         ■           ■         ■         >         >           ■         ■         >         >           ■         ■         >         >           ■         ■         >         >           ■         ■         >         >           ■         ■         >         >           ■         ■         >         >           ■         ■         >         >           ■         >         >         >           ■         >         >         >           ■         >         >         >           ■         >         >         >           ■         >         >         >           ■         >         >         > | tions ><br>Clusters VMs Data<br>> Remove @ Retresh<br>Active/Standby y F<br> | astores Networks Linked vCenter Server Syst<br>centrificate<br>North<br>North URL<br>Nttps://10.21143118084/version.vml<br>00<br>Nttps://10.21143128084/version.vml | ems Extensions Updates           v         Last Rescan Time         VASA API Ver           09/R2/200, 156.493.0        3.0 |
| 3→                                                                                          | Key Providers<br>Alarm Definitions<br>Scheduled Tasks<br>Storage Providers<br>VSAN ¥<br>Update                  |                                                                                                    |                                                                              | A<br>No items selected                                                                                                    |                                                                                                    |

Figure 83. Checking that both FlashArray controllers have been added.

#### **Pure Storage Support**

- Pure Storage Support
- VMware Platform Guide
- VMware Cloud Foundation How-to
- <u>VMware Cloud Foundation Quick Reference</u>
- VMware Cloud Foundation Video Guide
- VMware Cloud Foundation on FlashStack Deployment Guide
- FlashStack SmartConfig

## **Related Contacts**

- VMware Team at Pure Storage
- <u>National Technical Partner Managers</u>

©2020 Pure Storage, the Pure P Logo, and the marks on the Pure Trademark List at <a href="https://www.purestorage.com/legal/productenduserinfo.html">https://www.purestorage.com/legal/productenduserinfo.html</a> are trademarks of Pure Storage, Inc. Other names are trademarks of their respective owners. Use of Pure Storage Products and Programs are covered by End User Agreements, IP, and other terms, available at: <a href="https://www.purestorage.com/legal/productenduserinfo.html">https://www.purestorage.com/legal/productenduserinfo.html</a> are trademarks of their respective owners. Use of Pure Storage Products and Programs are covered by End User Agreements, IP, and other terms, available at: <a href="https://www.purestorage.com/legal/productenduserinfo.html">https://www.purestorage.com/legal/productenduserinfo.html</a> and <a href="https://www.purestorage.com/legal/productenduserinfo.html">https://www.purestorage.com/legal/productenduserinfo.html</a> and <a href="https://www.purestorage.com/legal/productenduserinfo.html">https://www.purestorage.com/legal/productenduserinfo.html</a> and <a href="https://www.purestorage.com/legal/productenduserinfo.html">https://www.purestorage.com/legal/productenduserinfo.html</a> and <a href="https://www.purestorage.com/legal/productenduserinfo.html">https://www.purestorage.com/legal/productenduserinfo.html</a> and <a href="https://www.purestorage.com/legal/productenduserinfo.html">https://www.purestorage.com/legal/productenduserinfo.html</a> and <a href="https://www.purestorage.com/legal/productenduserinfo.html">https://www.purestorage.com/legal/productenduserinfo.html</a> and <a href="https://www.purestorage.com/legal/productenduserinfo.html">https://www.purestorage.com/legal/productenduserinfo.html</a> and <a href="https://www.purestorage.com/legal/productenduserinfo.html">https://www.purestorage.com/legal/productenduserinfo.html</a> and <a href="https://www.purestorage.com/legal/productenduserinfo.html">https://www.purestorage.com/legal/productenduserinfo.html</a> and <a h

The Pure Storage products and programs described in this documentation are distributed under a license agreement restricting the use, copying, distribution, and decompilation/reverse engineering of the products. No part of this documentation may be reproduced in any form by any means without prior written authorization from Pure Storage, Inc. and its licensors, if any. Pure Storage may make improvements and/or changes in the Pure Storage products and/or the programs described in this documentation at any time without notice.

THIS DOCUMENTATION IS PROVIDED "AS IS" AND ALL EXPRESS OR IMPLIED CONDITIONS, REPRESENTATIONS AND WARRANTIES, INCLUDING ANY IMPLIED WARRANTY OF MERCHANTABILITY, FITNESS FOR A PARTICULAR PURPOSE, OR NON-INFRINGEMENT, ARE DISCLAIMED, EXCEPT TO THE EXTENT THAT SUCH DISCLAIMERS ARE HELD TO BE LEGALLY INVALID. PURE STORAGE SHALL NOT BE LIABLE FOR INCIDENTAL OR CONSEQUENTIAL DAMAGES IN CONNECTION WITH THE FURNISHING, PERFORMANCE, OR USE OF THIS DOCUMENTATION. THE INFORMATION CONTAINED IN THIS DOCUMENTATION IS SUBJECT TO CHANGE WITHOUT NOTICE.

Pure Storage, Inc. 650 Castro Street, #400 Mountain View, CA 94041

purestorage.com

800.379.PURE

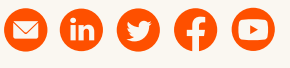

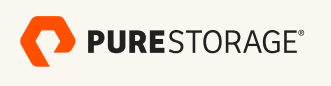

PS1925-0111/2020